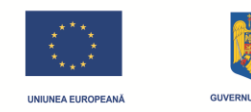

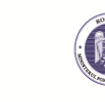

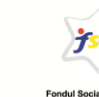

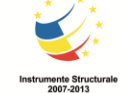

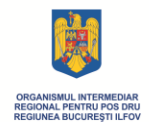

Proiect cofinanțat din Fondul Social European prin Programul Operațional Sectorial

Dezvoltarea Resurselor Umane 2007-2013. Investește în oameni!

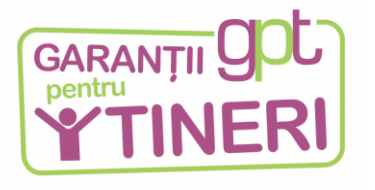

Investiția în tineri, investiția în viitorul nostru! POSDRU/126/5.1/S/139515

# Manualul Utilizatorului Platformei online de ocupare

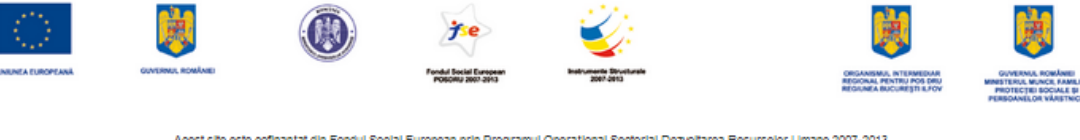

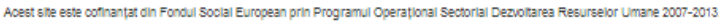

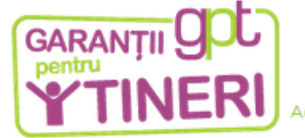

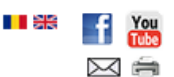

Acasă | Despre proiect | Cauți un loc de muncă? | Venim la tine! | Casa tinerilor activi | Știri și resurse | Contact

Acasă > Bine ați venit pe site-ul proiectului-pilot al schemei de garanții pentru tineri!

Bine ați venit pe site-ul proiectului-pilot al schemei de garanții pentru tineri!

Proiectul "Investiția în tineri, investiția în viitorul nostrul" - ID POSDRU/126/5.1/S/139515 - le oferă tinerilor cu vârste între 16 și 24 de ani nu una, ci trei opțiuni în privința viitorului lor traseu profesional: cursuri de formare profesională, stagii de ucenicie sau sprijin pentru înființarea unei afaceri. Ofertele noastre vor ține cont de aptitudinile și aspirațiile lor, urmărind să răspundă în egală măsură nevoilor angajatorilor și, implicit, tendințelor de dezvoltare ale economiei locale.

| Cauta in site               | 9  |
|-----------------------------|----|
| Platforma online de ocupare | 1- |
| email                       |    |
| password                    |    |
| Sign In                     |    |

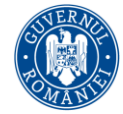

Ministerul Muncii, Familiei, Protecției Sociale și Persoanelor Vârstnice Parteneri

BPI group 🚺

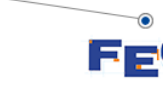

# CUPRINS

| Platforma online de ocupare, pe scurt      |    |
|--------------------------------------------|----|
| Noțiuni de bază                            |    |
| Meniul platformei online                   | 5  |
| Panou principal                            | 5  |
| Raport global                              | 6  |
| Înregistrare grup țintă                    | 6  |
| Faza 1                                     | 6  |
| Faza 2                                     | 9  |
| Validare grup țintă                        | 11 |
| Bilanț de competențe                       | 12 |
| Nou proiect profesional                    | 13 |
| Calificare/ucenicie/antreprenoriat         | 15 |
| Evenimentele mele                          | 16 |
| Propspectare                               | 18 |
| Adăugare job                               | 20 |
| Gestionarea candidaților alocați la joburi | 23 |
| Mediere                                    | 24 |
| Library                                    | 26 |
| Ştiri/noutăți                              | 27 |
| Mesaje                                     |    |
| Schimbarea parolei                         | 29 |
| Deconectarea                               | 29 |
| Anexă 1 Panou Candidat                     |    |
| Platformă, întrebări și răspunsuri         | 34 |

# Platforma Online de ocupare, pe scurt

Acest manual este destinat experților din Proiectul *Garantii pentru tineri* care utilizează platforma online de ocupare.

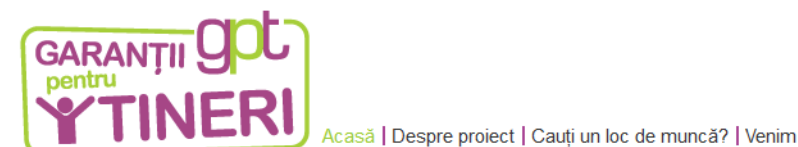

Recommend Share

Platforma online de ocupare

Bursa locurilor de muncă

7

pentru tineri Covasna

Cauta in site.

Ultimele stiri

1

casă | Despre proiect | Cauți un loc de muncă? | Venim la tine! | Casa tinerilor activi | Știri și resurse | Contact

🖒 > Acasă > Bine ați venit pe site-ul proiectului-pilot al schemei de garanții pentru tineril

#### Bine ați venit pe site-ul proiectului-pilot al schemei de garanții pentru tineri!

Proiectul "Investiția în tineri, investiția în viitorul nostru!" - ID POSDRU/126/5.1/S/139515 - le oferă tinerilor cu vârste între 16 și 24 de ani nu una, ci trei opțiuni în privința viitorului lor traseu profesional: cursuri de formare profesională, stagii de ucenicie sau sprijin pentru înființarea unei afaceri. Ofertele noastre vor ține cont de aptitudinile și aspirațiile lor, urmărind să răspundă în egală măsură nevoilor angajatorilor și, implicit, tendințelor de dezvoltare ale economiei locale.

Platforma online Garanții pentru tineri are o dublă funcționalitate:

- Funcție de colectare și centralizare a Grupului țintă din proiectul "Investiția în tineri, investiția în viitorul nostru". Informații cu privire la activitățile de proiectului într-o bază de date comună care să permită în orice moment cartografierea stadiului implementării proiectului. Informațiile vor fi introduse de experții implicați în activitățile proiectului.
- ✓ Funcție de comunicare, schimb de informații și interacțiune între membrii grupului țintă ai proiectului și experții implicați în diferitele activități de informare, consiliere, formare, mediere.

# Noțiuni de bază

Conectarea la platforma online

Pentru a vă conecta la platformă, tastați în browser adresa:

http://garantiipentrutineri.ro/

Se va deschide pagina de start.

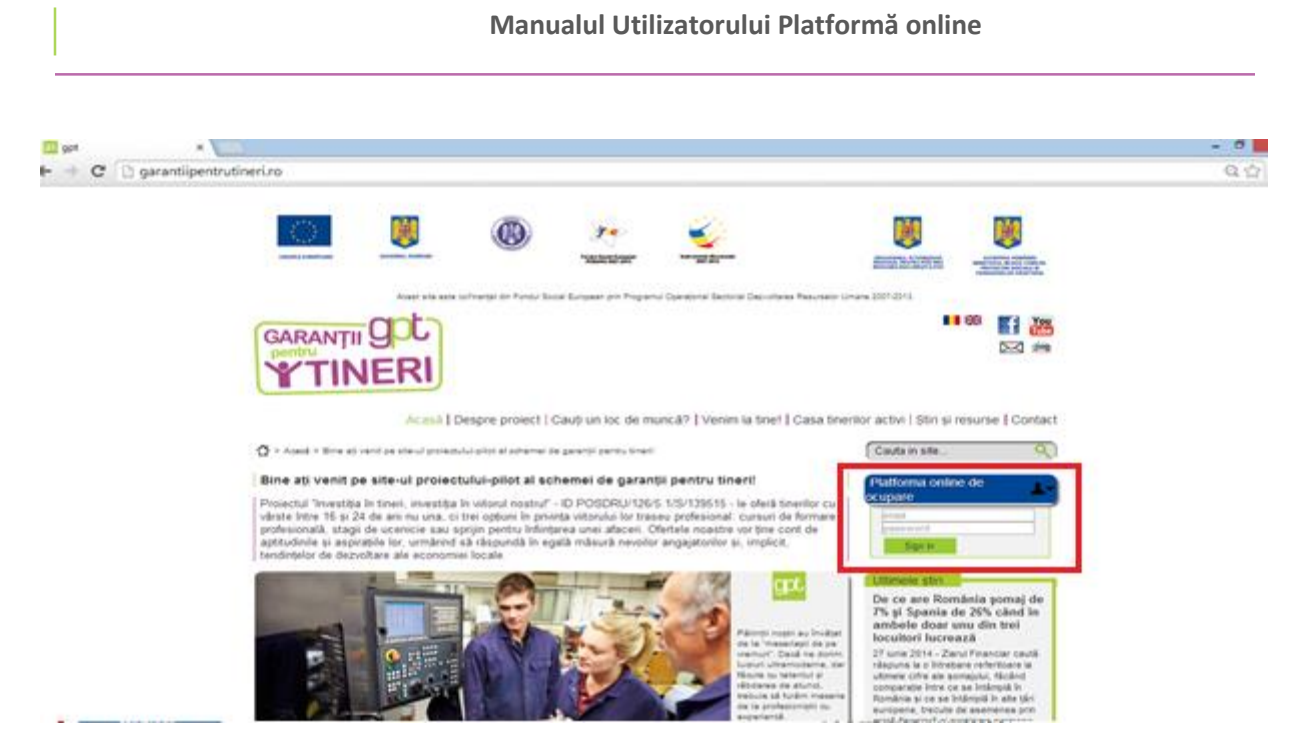

Introduceți numele de utilizator (adresa de mail) și parola (Password), apoi apăsați butonul Sign in.

Dacă datele de conectare sunt corecte, pagina principală (Home) a aplicației se va deschide.

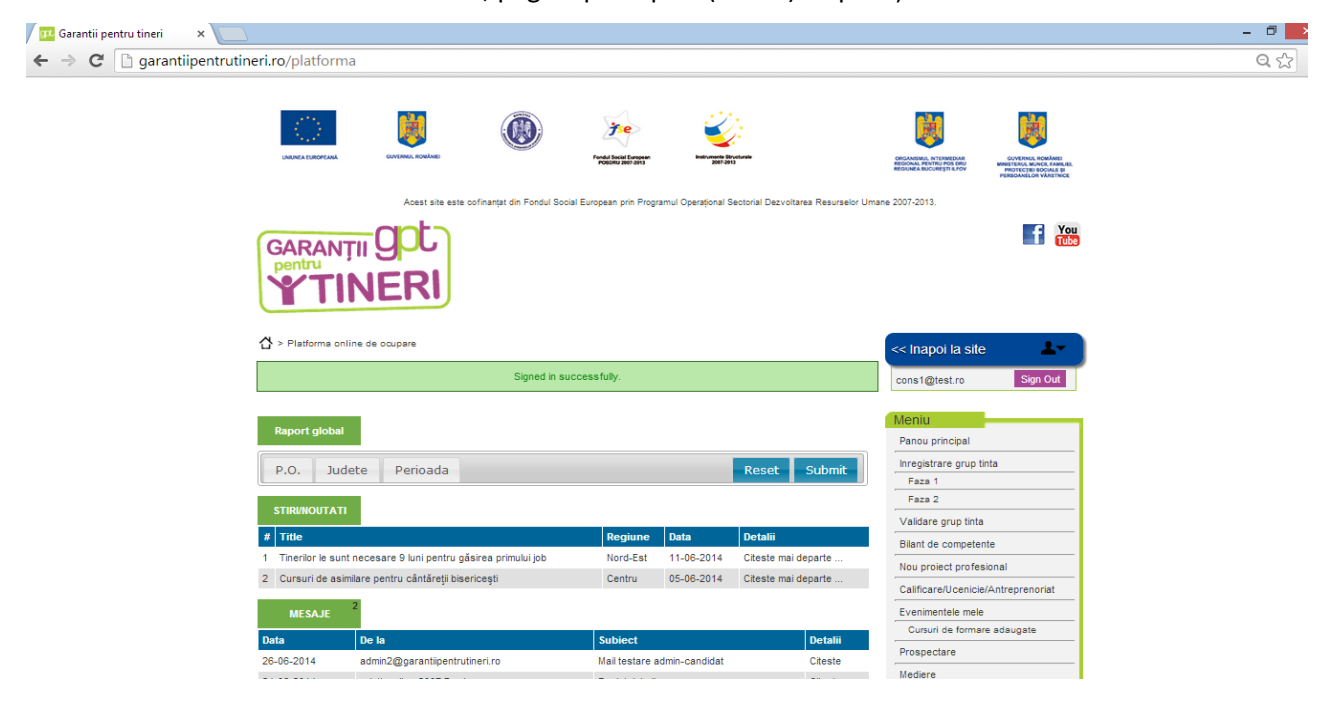

În cazul în care nu reușiți să vă conectați la aplicație, solicitați sprijinul administratorului platformei.

# Meniul platformei online

Pagina cuprinde două zone: Meniu si Panoul Principal.

**Meniul platformei** online pentru ocupare este format din: Panou Principal, Raport Global, Inregistrare Grup Țintă (Faza 1, Faza 2), Validare Grup Țintă, Bilanț de competențe, Nou Proiect Profesional, Calificare/Ucenicie/Antreprenoriat, Evenimentele mele (Cursuri de formare adăugate), Prospectare, Mediere, Library, Noutăți/Știri, Mesaje, Schimbare parolă.

| 샵 ► Platforma on | line de ocupare                          |                    |               |                                | << Inapoi la site                  |
|------------------|------------------------------------------|--------------------|---------------|--------------------------------|------------------------------------|
|                  |                                          |                    |               |                                | cons1@test.ro Sign Out             |
| Raport glob      | al                                       |                    |               |                                | Meniu<br>Panou principal           |
| P.O. J           | udete Perioada                           |                    | -             | Reset Subr                     | Inregistrare grup tinta            |
|                  | _                                        |                    |               |                                | Faza2                              |
| STIRI/NOUTA      | n                                        |                    |               |                                | Validare orup tinta                |
| Ø Title          |                                          | Regiune            | Data          | Detalii                        | Bilant de competente               |
| 1 Therilor le se | unt necesare 9 luni pentru găsirea primi | uijob Nord-Est     | 11-08-2014    | Citeste mai departe            | Nou enject outfasional             |
| 2 Cursuri de a   | similare pentru cântăreții bisericești   | Centru             | 05-08-2014    | Citeste mai departe            | ····                               |
|                  | 2                                        |                    |               |                                | Calificate/Openicle/Antreprenoriat |
| MESAJE           |                                          |                    |               |                                | Evenimentele mele                  |
| Data             | De la                                    | Subject            |               | Detal                          | ii Curson de formare acaugate      |
| 26-06-2014       | admin2@garantipentrutineri.ro            | Mail testare a     | dmin-candidat | Cites                          | Prospectare                        |
| 24-06-2014       | cristianalbu_2007@yahoo.com              | Re: Intalnire!     | 1             | Cites                          | te Mediere                         |
|                  |                                          |                    |               |                                | Library                            |
| Mediere          |                                          |                    |               |                                | Stiri/Noutati                      |
| # Name           | P.O. Judet Job                           | uri Joburi Inter   | viuri Interv  | iuri Activo                    | Mesaje                             |
|                  | pro-                                     | ouse refuzate prop | use refuz     | ite neuron                     | inbox                              |
| 1 CIPRIAN        | PO1_Platforma_test IASI 0                | 0 0                | 0             | Detali joburi<br>Adauga la job | Sent                               |
| ALBU             | PO1 Platfuma test 1801                   | 0 1                | 0             | Detali joburi                  | Compose                            |
| * CRISTIAN       | POT_Platforma_test (ASI 4                | v 1                | 0             | Adauga la job                  | Schimba parola                     |
|                  |                                          |                    |               |                                |                                    |
| Evenimentel      | e                                        |                    |               |                                |                                    |

# PANOU PRINCIPAL

3.1

Dacă apăsați butonul <u>Panou Principal</u> din meniul platformei, veti ajunge pe pagina principală indiferent de locul unde vă aflați in platformă. În meniul principal sunt afișate ultimele noutăți.

#### Manualul Utilizatorului Platformă online

## **RAPORT GLOBAL**

| Raport global                     |              |
|-----------------------------------|--------------|
| P.O. Judete Perioada              | Reset Submit |
| Perioada: 01-05-2014 - 15-07-2014 |              |
|                                   |              |

Acest panou este destinat păstrării unei evidențe asupra activității pe care consultantul o derulează fie cu candidații, fie cu angajatorii sau autoritățile. Raportul poate fi editat in funcție de PO, Judet/judete și perioadă de raportare. Utilizând butonul <u>Submit</u> raportarea este exportată într-un tabel excel unde sunt înregistrate toate informațiile legate de: prospectare piața muncii, informare consiliere, Sesiune Formare, Acompaniere activă, Cazuri Soluționate.

| В                                          | С          | D          | Е          | F          | G          | н          | I          | J          | ŀ |  |  |  |
|--------------------------------------------|------------|------------|------------|------------|------------|------------|------------|------------|---|--|--|--|
| Raport Global Consilier                    | /Total (   | Consili    | eri        |            |            |            |            |            |   |  |  |  |
| Raport perioada 2014-06-01 - 2014-07-16    |            |            |            |            |            |            |            |            |   |  |  |  |
| Saptamana<br>Anul<br>Prospectare piata mu  | 22<br>2014 | 23<br>2014 | 24<br>2014 | 25<br>2014 | 26<br>2014 | 27<br>2014 | 28<br>2014 | 29<br>2014 |   |  |  |  |
| <br>Nr. angajatori identificati            | 0          | 0          | 0          | 33         | 0          | 0          | 0          | 0          |   |  |  |  |
| Nr. intalniri planificate cu<br>angajatori | 0          | 0          | 0          | 0          | 0          | 1          | 1          | 0          |   |  |  |  |
| Nr. intalniri realizate cu<br>angajatori   | 0          | 0          | 0          | 0          | 0          | 1          | 0          | 0          |   |  |  |  |
| Nr. oferte/pozitii identificate            | 0          | 0          | 0          | 3          | 1          | 0          | 0          | 0          |   |  |  |  |
| Nr. posturi identificate                   | 0          | 0          | 0          | 3          | 1          | 0          | 0          | 0          |   |  |  |  |
| Nr. intalniri Piata Muncii                 | 0          | 0          | 0          | 5          | 0          | 1          | 1          | 0          |   |  |  |  |

# ÎNREGISTRARE GRUP ȚINTĂ

Această zonă este formată din două faze:

#### Faza 1:

Colectarea candidaților si salvarea lor în baza de date – folosind următorii pași: Dacă apăsați butonul <u>Faza 1</u>veți ajunge în pagina care vă permite să încărcați liste cu candidați.

3.2

3.3.1

3.3

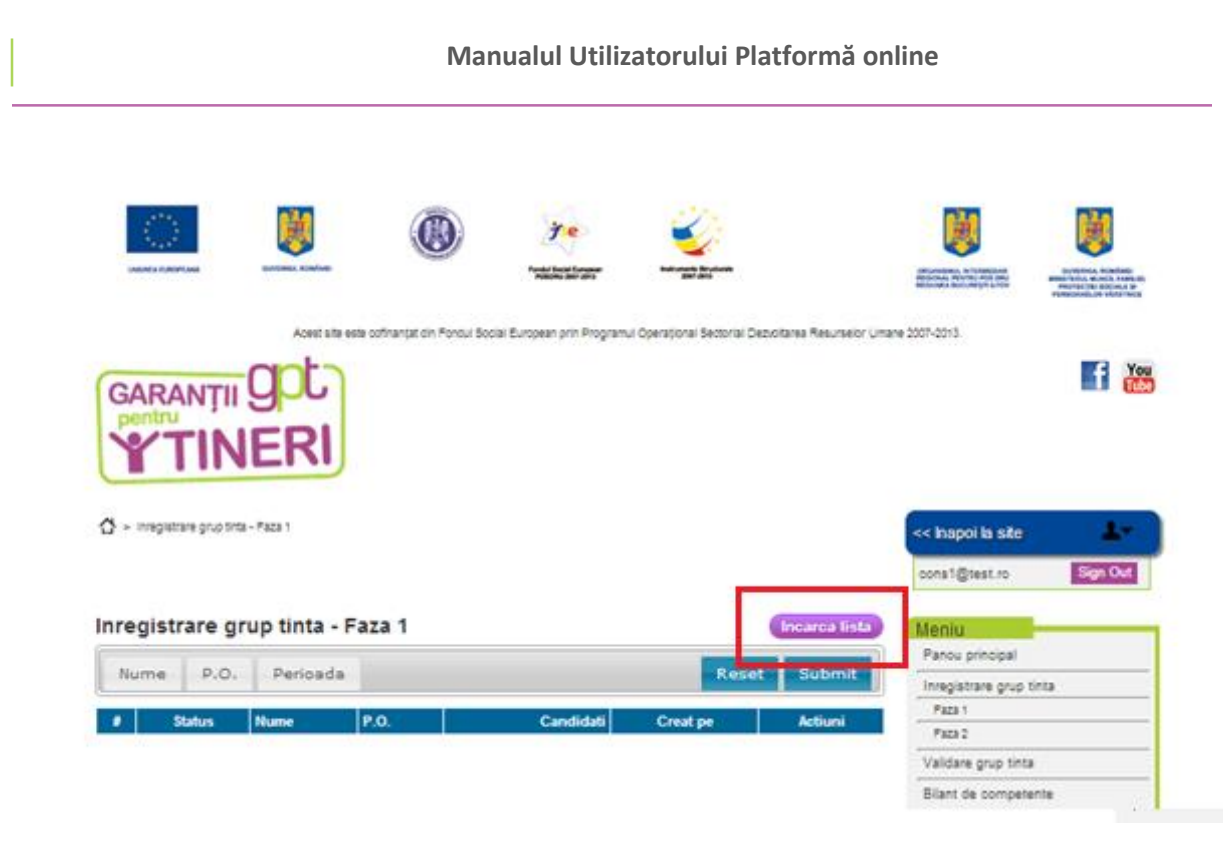

Apăsând pe butonul <u>Încarcă listă</u> veti fi direcționat în pagina în care urmează să descărcați tabelul predefinit pe care trebuie să-l completați pentru a urca informațiile dorite în platformă. În această nouă pagină sunt afișate 5 câmpuri pe care trebuie să le completați obligatoriu pentru a urca informațiile în platformă:

| ☆ > Inregistrare grup tinta - Faza 1 - Incarca                                                                                  |                   |
|----------------------------------------------------------------------------------------------------|-------------------|
| Inregistrare grup tinta - Faza 1 - Incarca 🧧                                                                                    | < Inapoi la liste |
| 1. Denumire lista de candidati                                                                                                  |                   |
| 2. Selectare PO<br>PO1_Platforma_test ▼                                                                                         |                   |
| 3. Descarcare tabel predefinit<br>descarcare                                                                                    |                   |
| 4. Incarca tabel/lista candidati<br>XLSX File Alegeți fișierul Nu s-au ales fișiere                                             |                   |
| 5. Click incarcare si asteapta sa sa se incarce urmatoarea fereastra<br>^Nu schimbati fereastra in timpul incarcarii<br>Incarca |                   |

<u>Câmp 1</u>: Denumire listă de candidați = În acest câmp se notează numele listei care se încarcă în platformă. Numele acestei liste se afișează în pagina de validare/respingere a adminului din platformă. Exemplu: Candidați Grup Școlar Sebeș;

|              |                                     | Manualul Utilizato         | orului Platf | ormă onlii             | ne                       |  |
|--------------|-------------------------------------|----------------------------|--------------|------------------------|--------------------------|--|
| ☆ > Inregist | rare grup tinta - Faza 1            |                            |              |                        |                          |  |
| Inregist     | rare grup tinta - Faza              | 1                          |              |                        | Incarca lista            |  |
| Nume         | P.O. Perioada                       |                            |              | Res                    | set Submit               |  |
| # Status     | Nume<br>Candidati Grup Scolar Sebes | P.O.<br>PO1_Platforma_test | Candidati    | Creat pe<br>01-07-2014 | Actiuni<br>View Download |  |

<u>Câmp 2</u>: Selectare PO = În cazul în care consilierul este alocat la un singur PO atunci îi este preselectat, dacă este alocat la mai multe PO-uri poate să selecteze în ce PO să adauge lista cu candidați.

<u>Câmp 3</u>: Descărcare tabel predefinit = Tabelul excel

Observație: În tabelul excel predefinit nu este obligatoriu completarea tuturor câmpurilor.

| Image: Image: |                   |                                                                                                    |            |                |            |        |               | ? 🗹 -       | - ♂ ×<br>Sign in K |                    |                       |                     |                    |                |                                         |                |                                                    |                                                   |                                                     |                                                         |                                                                                                    |                                                                             |                                                     |                                                                                                    |                                                                                                    |                                                                     |
|----------------------------------------------------------------------------------------------------|-------------------|----------------------------------------------------------------------------------------------------|------------|----------------|------------|--------|---------------|-------------|--------------------|--------------------|-----------------------|---------------------|--------------------|----------------|-----------------------------------------|----------------|----------------------------------------------------|---------------------------------------------------|-----------------------------------------------------|---------------------------------------------------------|----------------------------------------------------------------------------------------------------|-----------------------------------------------------------------------------|-----------------------------------------------------|----------------------------------------------------------------------------------------------------|----------------------------------------------------------------------------------------------------|---------------------------------------------------------------------|
| Past                                                                                                    | Clipbo            | ut<br>opy ~<br>ormat Pair<br>ard                                                                                                    | iter<br>Fa | Calibri<br>B I | <u>U</u> ~ | • 1    | 1 - v /       | A A =       | = =   *            | '≁<br>-}E<br>Align | Er Wi<br>E Me<br>ment | ap Text<br>erge & ( | Center 👻           | \$             | - %<br>Num                              | 🤊 🧐            | v<br>⊩.0 .00<br>.00 ⇒.0                            | Con                                               | ditional<br>atting √                                | Forma<br>Table<br>Styles                                | t as Cell Ir                                                                                             | sert Delete                                                                 | Format                                              | ∑ AutoSum ▼<br>♥ Fill ▼<br>€ Clear ▼<br>Editi                                                                                                | Sort & Find &<br>Filter × Select ×                                                                                                    | ^                                                                   |
| К10                                                                                                    | )                 | <b>*</b>                                                                                                    | $\times$   | ~              | $f_{x}$    |        |               |             |                    |                    |                       |                     |                    |                |                                         |                |                                                    |                                                   |                                                     |                                                         |                                                                                                    |                                                                             |                                                     |                                                                                                    |                                                                                                    | ~                                                                   |
|                                                                                                    |                   | c                                                                                                    | 0          | £              | r          | G      | н             | 1           | x                  |                    | м                     | N                   | 0                  | ,              | ۹<br>ت                                  | n<br>ABEL INSI | s<br>CRIERE CAN                                    | T<br>DIDATI G                                     | v<br>T                                              | v                                                       | W                                                                                                    | x                                                                           |                                                     | Ŧ                                                                                                    | I                                                                                                    |                                                                     |
| Nr.<br>crt                                                                                                    | Nume +<br>Prenume | Nome * rap lader sonder booter tauge 10 Teterin Teterin Teteri |            |                |            |        |               |             |                    |                    |                       |                     |                    |                |                                         |                |                                                    |                                                   |                                                     |                                                         |                                                                                                    |                                                                             |                                                     |                                                                                                    |                                                                                                    |                                                                     |
|                                                                                                    |                   |                                                                                                    |            | oen)           |            |        |               |             |                    |                    | 1                     | 2                   | ,                  | somer<br>tener | somer<br>tanar<br>de<br>lunga<br>dureta | inactiv        | persoana<br>in<br>cautarea<br>unui loc<br>de munca | na care<br>a<br>parasit<br>timpuri<br>u<br>scoala | nelegaliz<br>ată după<br>actul de<br>identitat<br>e | nelegaliza<br>tă dupa<br>certificatu<br>I de<br>naștere | adeverința/diploma o<br>studii / sau adeverin<br>de elev/student pent<br>cei care sunt<br>elevi/studenti | e nelegalizată<br>după certificat<br>u de căsătorie<br>(unde este<br>cazul) | edeve<br>somerik<br>sau adev<br>inscrisi i<br>cauta | rință de șomer (în cazul<br>or în registrați la AJOFM) /<br>erinta de la AJOFM ca suni<br>n evidente ca persoana în<br>rea unui loc de munca | locala (in general la<br>primarie) ca nu au activitat<br>generatoare de venit / ca<br>nu au surse de venit<br>(pentru cei care nu sunt<br>inscrisi la AJOFM) | declarație<br>este oferit<br>cu privi<br>prelucrarea<br>cu caracter |
| DEMOT                                                                                                    | az - NuStarga     | 1441212402243                                                                                                    | **         | Nai            | Localitate | Strada | 0 987 654 323 | 112 455 789 | candidat@text.ro   | 20                 |                       |                     | auta (provenienta) | a              |                                         |                |                                                    |                                                   | a -                                                 | a                                                       |                                                                                                    |                                                                             |                                                     |                                                                                                    | da                                                                                                    |                                                                     |
|                                                                                                    |                   |                                                                                                    |            |                |            |        |               |             |                    |                    |                       |                     |                    |                |                                         |                |                                                    |                                                   |                                                     |                                                         |                                                                                                    |                                                                             |                                                     |                                                                                                    |                                                                                                    |                                                                     |
|                                                                                                    |                   |                                                                                                    |            |                |            |        |               |             |                    |                    |                       |                     |                    |                |                                         |                |                                                    |                                                   |                                                     |                                                         |                                                                                                    |                                                                             |                                                     |                                                                                                    |                                                                                                    |                                                                     |
|                                                                                                    |                   |                                                                                                    |            |                |            |        |               |             |                    |                    |                       |                     |                    |                |                                         |                |                                                    |                                                   |                                                     |                                                         |                                                                                                    |                                                                             |                                                     |                                                                                                    |                                                                                                    |                                                                     |
| 9                                                                                                    |                   |                                                                                                    |            |                |            |        |               |             |                    |                    |                       |                     |                    |                |                                         |                |                                                    |                                                   |                                                     |                                                         |                                                                                                    |                                                                             |                                                     |                                                                                                    |                                                                                                    |                                                                     |

<u>Câmp 4</u>: Încărcare listă candidați = prin utilizarea butonului <u>descărcare</u> consilierul descarcă tabelul pe care trebuie să-l completeze cu candidați. Prin butonul <u>Alegeți fișierul</u> consilierul caută tabelul descărcat anterior și salvat cu datele candidaților completate.

<u>Câmp 5</u>: Click încărcare și așteaptă să se încarce următoarea fereastră = după încarcarea tabelului dorit, consilierul utilizează butonul încarcă pentru urcarea tabelului (de la punctual 3) în platformă.

# Observație #1:

După încărcare, tabelul ajunge în pagina Adminului și acesta îl vizualizeaza/editeaza/descarcă (adminul vede exact ce a încărcat consilierul). Dacă admininistratorul decide să respingă tabelul sau anumiți candidați, consilierul va fi avertizat în platformă, în <u>Faza 1</u>, printr-un mesaj în dreptul candidatului/candidaților și printr-un mesaj prin care se explică decizia. Dacă tabelul este validat, consilierul o să vizulizeze profilele candidaților în <u>Faza 2</u> din platformă având status nespecificat.

| PO1_P             | O1_Platforma_test - Candidati Colegiul Nationat Sebes |      |     |       |              |  |  |  |  |  |  |
|-------------------|-------------------------------------------------------|------|-----|-------|--------------|--|--|--|--|--|--|
| -Motiv re         | spingere                                              |      |     |       |              |  |  |  |  |  |  |
| Verifica8<br>Spor | Verifica&modifica si retrimite lista!<br>Spor,        |      |     |       |              |  |  |  |  |  |  |
| Admin             |                                                       |      |     |       | BeSubmit     |  |  |  |  |  |  |
|                   |                                                       |      |     |       | Resubility   |  |  |  |  |  |  |
| Nume              | Judete Perio                                          | pada |     |       | Reset Submit |  |  |  |  |  |  |
| #                 | Nume                                                  |      | CNP | Judet | Actiuni      |  |  |  |  |  |  |
| 1                 | Albu Maria                                            |      |     | ALBA  | Edit         |  |  |  |  |  |  |
|                   | Motiv respingere<br>Te rog verifica adresa!           |      |     |       |              |  |  |  |  |  |  |
| 2                 | Albu Muhai                                            |      |     | ALBA  | Edit         |  |  |  |  |  |  |
| 3                 | Anghel lonel                                          |      |     | ALBA  | Edit         |  |  |  |  |  |  |
| 4                 | Bornea Adrian                                         |      |     | ALBA  | Edit         |  |  |  |  |  |  |
| 5                 | Calugaritoiu Naidin                                   |      |     | ALBA  | Edit         |  |  |  |  |  |  |
| 6                 | Halagian Gabriela                                     |      |     | ALBA  | Edit         |  |  |  |  |  |  |
| 7                 | lordache Gelu                                         |      |     | ALBA  | Edit         |  |  |  |  |  |  |
| 8                 | Marian Valentin                                       |      |     | ALBA  | Edit         |  |  |  |  |  |  |
| 9                 | Mihnea Marian                                         |      |     | ALBA  | Edit         |  |  |  |  |  |  |
|                   | Motiv respingere<br>Te rog verifica adresa!           |      |     |       |              |  |  |  |  |  |  |
| 10                | Neacsu Bogdan                                         |      |     | ALBA  | Edit         |  |  |  |  |  |  |
| 11                | Romeo Ion                                             |      |     | ALBA  | Edit         |  |  |  |  |  |  |

Folosind butonul edit se poate modifica profilul candidatului care este indicat de administrator ca fiind greșit și după modificare se retrimite lista către admin cu ajutorul butonului ReSubmit.

## Observatii #2:

Tabelul descărcat în faza 1 este predefinit, acesta nu poate fi modificat; Dacă în faza 1 se încearcă încărcarea altui tip de document, atunci acesta este respins automat de platformă.

# Faza 2:

3.3.2

Sunt listați toți candidații, ai căror liste au fost aprobate de către admin în faza 1, și care aparțin aceluiași PO și județ ca și consilierul logat.

Candidații pot fi filtrați după Nume, PO, Județe, Consilieri și Perioadă. Rezultatele pot fi downloadate într-un document Excel, iar pagina curentă poate fi printată.

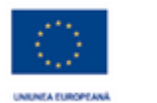

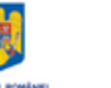

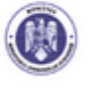

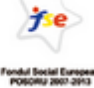

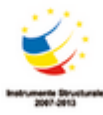

Acest site este cofinanțat din Fondul Social European prin Programul Operațional Sectorial Dezvoltarea Resurseior Umane

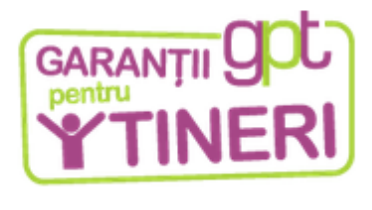

🟠 🗧 inregistrare grup tinta - Faza 2

| Inregi | Inregistrare grup tinta - Faza 2 |                    |       |               |           |         |  |  |  |  |  |  |
|--------|----------------------------------|--------------------|-------|---------------|-----------|---------|--|--|--|--|--|--|
| Nume   | e P.O. Judete Cons               | ilieri Perioada    |       | Re            | eset S    | ubmit   |  |  |  |  |  |  |
| # Con  | t. Nume                          | P.O.               | Judet | Consilier     | Status    | Actiuni |  |  |  |  |  |  |
| 1 🔵    | AIOANEI LIVIU                    | PO1_Platforma_test | IASI  | cons1@test.ro | contactat | Edit    |  |  |  |  |  |  |
| 2 🔵    | Amuntenci Alexandra              | PO1_Platforma_test | IASI  | cons3@test.ro | contactat | Edit    |  |  |  |  |  |  |
| 3 🔵    | ANTALUT PETRE                    | PO1_Platforma_test | IASI  | cons3@test.ro | contactat | Edit    |  |  |  |  |  |  |
| 4 🔵    | APOSTOL CONSTANTIN-RADU          | PO1_Platforma_test | IASI  | cons1@test.ro | contactat | Edit    |  |  |  |  |  |  |
| 5 🔴    | Aradoaiei Mitica-Iulian          | PO1_Platforma_test | IASI  | cons1@test.ro | altele    | Edit    |  |  |  |  |  |  |
| 6 🔵    | BAICEANU PETRICA                 | PO1_Platforma_test | IASI  | cons1@test.ro | contactat | Edit    |  |  |  |  |  |  |
| 7 🔵    | Bancila Nicolae                  | PO1_Platforma_test | IASI  | cons2@test.ro | contactat | Edit    |  |  |  |  |  |  |
| 8 🥚    | Banciu Florentina Daniela        | PO1_Bluesoft       | ARAD  | cons7@test.ro | altele    | Edit    |  |  |  |  |  |  |
| 9 🔴    | Banciu Nicoleta-Alexandra        | PO1_Platforma_test | IASI  |               |           | Edit    |  |  |  |  |  |  |
| 10 🧶   | Banuta Nicolae-Ovidiu            | PO1_Bluesoft       | ARAD  | cons7@test.ro | altele    | Edit    |  |  |  |  |  |  |
| 11 🔵   | BARHAN IONUT                     | PO1_Platforma_test | IASI  | cons1@test.ro | contactat | Edit    |  |  |  |  |  |  |
| 12 🔵   | BARIZ CONSTANTIN-ALIN            | PO1_Platforma_test | IASI  | cons4@test.ro | contactat | Edit    |  |  |  |  |  |  |

În această fază candidați apar cu status <u>nespecificat</u>, iar pentru fiecare candidat există opțiunea de editare a profilului.

Obiectivul acestei faze este contactarea candidaților înregistrați în platformă și schimbarea statusului. Pentru fiecare candidat cu care se discută i se poate modifica statusul din nespecificat în: contactat sau altele. În etapa următoare, Validare Grup Țintă, se vor afișa doar candidații care au status contactat în această fază, iar din candidații contactații se vor alege cei care vor intra în programul integrat.

| Auresa                                                                      |                                                                                                    | Observatii                                                                                                 |  |
|-----------------------------------------------------------------------------|----------------------------------------------------------------------------------------------------|----------------------------------------------------------------------------------------------------|--|
| Purchase Ord<br>Nume<br>CNP<br>Judet<br>Mediu<br>Localitate<br>Strada<br>Nr | erPO1_Platforma_test<br>Florea Marius-Gabriel<br>1950817011841<br>ALBA<br>rural<br>Voinesti<br>Stefan cel Mare<br>Fe | Data nasterii 2014 ▼ June ▼ 17 ▼<br>Sex male ▼<br>Stare civila alege ▼<br>Nr. copii 0<br>Obs. stare civila |  |
| BI. Sc.<br>Telefon fix<br>Telefon mobil<br>E-mail                           | Et. Ap.                                                                                                    | Status Nespecificat V<br>Nespecificat Contactat<br>Altele                                                  |  |

VALIDARE GRUP ȚINTĂ

3.4

Sunt listați toți candidații cu status <u>contactat</u> și mai apoi cei care vor avea status <u>în acompaniere</u>, și care aparțin aceluiași PO și județ ca și consilierul logat.

Candidații pot fi filtrați după Nume, PO, Județe, Consilieri, Status și Perioadă. Rezultatele pot fi downloadate într-un document Excel, iar pagina curentă poate fi printată.

| Validare | e grup tinta              |                           |                 | Print Salvesza<br>tabel       |
|----------|---------------------------|---------------------------|-----------------|-------------------------------|
| Nume     | P.O. Judete Cor           | silieri Status            | Perioada        | Reset Submit                  |
| # Acom   | p. Nume                   | P.O.                      | Judet Consilier | Status Actiuni                |
| 1 👄      | Adam Bogdan-Cristian      | PO1_Bluesoft              | ARAD cons8@test | ro in acompaniere <u>Edit</u> |
| 2 🔴      | AIOANEI LIVIU             | PO1_Platforma_test        | IASI cons1@test | ro contactat Edit             |
| 3 💮      | AIOJOANEI CIPRIAN         | PO1_Platforma_test        | IASI cons4@test | ro in acompaniere <u>Edit</u> |
| 4 💮 👄    | Alexandru Gabriel         | PO1_Bluesoft              | ARAD cons8@test | ro in acompaniere <u>Edit</u> |
| 5 💮      | AMAXINOAEI MIHAI          | PO1_Platforma_test        | IASI cons1@test | ro in acompaniere <u>Edit</u> |
| 6 🔴 🔴    | Amuntenci Alexandra       | PO1_Platforma_test        | IASI cons3@test | ro contactat Edit             |
| 7 🔴      | ANTALUT PETRE             | PO1_Platforma_test        | IASI cons3@test | ro contactat Edit             |
| 8 🔴      | APOSTOL CONSTANTIN-RADU   | PO1_Platforma_test        | IASI cons1@test | ro in acompaniere <u>Edit</u> |
| 9 🔴      | BAICEANU PETRICA          | PO1_Platforma_test        | IASI cons1@test | ro contactat Edit             |
| 10 💮 👄   | Balazs Robert             | PO1_Platforma_test        | IASI cons4@test | ro in acompaniere <u>Edit</u> |
| 11 🛛 👄   | BALINT MARCELA            | PO1_Platforma_test        | IASI cons4@test | ro in acompaniere <u>Edit</u> |
| 12 🔴     | Bancila Nicolae           | PO1_Platforma_test        | IASI cons2@test | ro contactat <u>Edit</u>      |
| 13 💮     | Banclu Nicoleta-Alexandra | PO1_Bluesoft              | ARAD cons7@test | ro in acompaniere <u>Edit</u> |
| 14 💮 💮   | Banuta Mihaela            | PO1_Bluesoft              | ARAD cons8@test | ro in acompaniere <u>Edit</u> |
| 15 👄     | Barbu Elena-Denisa        | PO1_Bluesoft              | ARAD cons8@test | ro in acompaniere <u>Edit</u> |
|          |                           | Pagina 1 / 9 ( 133 candio | (atl )          | Next > Last >                 |

Inițial toți candidați vor avea status contactat, dar scopul etapei este de a trece în acompaniere candidații care vor face parte din Grupul Țintă al proiectului. Pentru a schimba statusul unui candidat, în faza de 'în acompaniere', necesită a fi indeplinite următoarele condiții:

Editare candidat;

- ✓ Completarea corectă și completă a CNP-ului. CNP-ul trebuie să fie unic.
- Cel puțin unul dintre câmpurile 'Telefon fix', 'Telefon Mobil', 'E-mail' completat;
- Definitivare status Piața Muncii (șomer tânar, șomer tânăr de lungă durată, inactiv, persoană în căutarea unui loc de muncă, persoană care a părăsit timpuriu școala);
- Toate checkbox-urile de la 'Documente inscriere în programul integrat' necesită a fi bifate/ marcate, cu excepția: 'Copie nelegalizată după certificatul de căsătorie'.

# BILANȚ DE COMPETENȚE

3.5

Sunt listați toți candidații cu status <u>în acompaniere</u> din PO-ul din care face parte consilierul logat. Candidații pot fi filtrați după Nume, PO, Județe, Consilieri și Perioadă de raportare.

| Numa R.O. Judata Consiliari Paripada Resat Suba |          |      |        |           |                   |          |              |        |           |                   |        |          |        |       |
|-------------------------------------------------|----------|------|--------|-----------|-------------------|----------|--------------|--------|-----------|-------------------|--------|----------|--------|-------|
| NUI                                             | ine i    | .0.  |        | uue       |                   | 0        | nsme         |        | Pendad    | d                 |        | Reset    | Jui    | Jinit |
| Per                                             | rioada:  | 01-0 | 1-20   | 014       |                   |          | - 03-07-2014 |        |           |                   |        |          |        |       |
|                                                 |          | 0    |        | Janı      | Jary              | / 2014 0 |              |        |           |                   |        |          |        |       |
| # C\                                            | V Comple | Su   | Мо     | Tu        | We                | Th       | Fr           | Sa     |           | P.O.              | Judet  | Consilie | r      | Acti  |
| 1                                               | •        |      |        |           | 1                 | 2        | 3            | 4      | 910226326 | PO1_Platforma_tes | t IASI | cons4@t  | est.ro | Edit  |
| 2                                               | ۲        | -5   | - 6    | - 7       | 8                 | 9        | 10           | 11     | 314220011 | PO1_Platforma_tes | t IASI | cons1@t  | est.ro | Edit  |
| 3                                               | •        | 12   | 13     | 14        | 15                | 16       | 17           | 18     | 117225899 | PO1_Platforma_tes | t IASI | cons1@t  | est.ro | Edit  |
| 4                                               |          | 19   | 20     | 21        | 22                | 23       | 24           | 25     | 307010388 | PO1_Platforma_tes | t IASI | cons4@t  | est.ro | Edit  |
| 5                                               | •        | 26   | 27     | 28        | -29               | 30       | 31           |        | 301224499 | PO1_Platforma_tes | t IASI | cons4@t  | est.ro | Edit  |
| 6                                               |          | BAR  |        | RAGO      | S                 |          |              | 1871   | 003225901 | PO1_Platforma_tes | t IASI | cons2@t  | est.ro | Edit  |
| 7                                               | ۲        | Bert | ec Vi  | iorel     |                   |          |              | 1920   | 706360312 | PO1_Platforma_tes | t IASI | cons2@t  | est.ro | Edit  |
| 8                                               | •        | Blez | a Aug  | justin-   | Adrian            | 1        |              | 1901   | 023010373 | PO1_Platforma_tes | t IASI | cons4@t  | est.ro | Edit  |
| 9                                               | •        | Bord | lean A | Adrian    |                   |          |              | 1891   | 021010375 | PO1_Platforma_tes | t IASI | cons4@t  | est.ro | Edit  |
| 10 🔶 Borta Daniela-Alexandra 2                  |          |      | 2920   | 719010377 | PO1_Platforma_tes | t IASI   | cons4@t      | est.ro | Edit      |                   |        |          |        |       |
| 11                                              |          | BRI  | NZA    | PAME      | ILICA             |          |              | 1700   | 903226328 | PO1 Platforma tes | IASI   | cons4@t  | est ro | Edit  |

#### Bliant de competente

În această pagină platforma permite <u>crearea și editarea</u> CV-ului candidaților. Câmpurile din pagina CV se completează cu informații corespunzătoare privind experiența profesională, studiile și aptitudinile candidaților.

După ce ați finalizat completarea câmpurilor bifați opțiunea CV complet.

*Observație:* Din momentul în care se bifează checkbox-ul 'CV Complet', CV-ul devine vizibil si în pagina respectivului candidat.

Pentru a salva modificările efectuate în pagină, apăsați butonul Execută modificările.

Pentru a tipări CV-ul realizat în aplicație apăsați butonul Tipărire.

Pentru a salva în format PDF CV-ul din platformă apăsați butonul PDF. Observație: CV-ul are opțiunea de tipărite și descărcare în momentul în care este bifat checkbox-ul 'CV Complet'.

# NOU PROIECT PROFESIONAL

În această pagină sunt listați toți candidații cu status <u>în acompaniere</u>. Candidații pot fi filtrați după Nume, PO, Județe, Consilieri și Perioadă. Rezultatele pot fi downloadate intr-un document Excel, iar pagina curentă poate fi printată.

| Nou proiect profesional |                         |                    |       |               |         |  |  |  |  |  |
|-------------------------|-------------------------|--------------------|-------|---------------|---------|--|--|--|--|--|
| Nume P.O.               | Judete Consilieri F     | Perioada           |       | Reset         | Submit  |  |  |  |  |  |
| # NPP Finalizat         | Nume                    | P.O.               | Judet | Consilier     | Actiuni |  |  |  |  |  |
| 1 🔎                     | AIOJOANEI CIPRIAN       | PO1_Platforma_test | IASI  | cons4@test.ro | Edit    |  |  |  |  |  |
| 2 🔴                     | AMAXINOAEI MIHAI        | PO1_Platforma_test | IASI  | cons1@test.ro | Edit    |  |  |  |  |  |
| 3 💮                     | APOSTOL CONSTANTIN-RADU | PO1_Platforma_test | IASI  | cons1@test.ro | Edit    |  |  |  |  |  |
| 4 🔵                     | Balazs Robert           | PO1_Platforma_test | IASI  | cons4@test.ro | Edit    |  |  |  |  |  |
| 5 🔶                     | BALINT MARCELA          | PO1_Platforma_test | IASI  | cons4@test.ro | Edit    |  |  |  |  |  |
| 6 🔴                     | BARIZ DRAGOS            | PO1_Platforma_test | IASI  | cons2@test.ro | Edit    |  |  |  |  |  |
| 7 🔴                     | Berbec Viorel           | PO1_Platforma_test | IASI  | cons2@test.ro | Edit    |  |  |  |  |  |
| 8 🔴                     | Bleza Augustin-Adrian   | PO1_Platforma_test | IASI  | cons4@test.ro | Edit    |  |  |  |  |  |
| 9 🔵                     | Bordean Adrian          | PO1_Platforma_test | IASI  | cons4@test.ro | Edit    |  |  |  |  |  |
| 10 🔴                    | Borta Daniela-Alexandra | PO1_Platforma_test | IASI  | cons4@test.ro | Edit    |  |  |  |  |  |
| 11 🔴                    | BRINZA PAMEILICA        | PO1_Platforma_test | IASI  | cons4@test ro | Edit    |  |  |  |  |  |
| 12 🔴                    | BRINZANU CATALIN        | PO1_Platforma_test | IASI  | cons4@test.ro | Edit    |  |  |  |  |  |
| 13 🔵                    | BUTNARIU DAMIAN         | PO1_Platforma_test | IASI  | cons2@test.ro | Edit    |  |  |  |  |  |
| 14 🔵                    | CARARE LIVIU            | PO1_Platforma_test | IASI  | cons2@test.ro | Edit    |  |  |  |  |  |
| 15 🔴                    | Chelcu lustin           | PO1 Platforma test | IASI  | cons4@test.ro | Edit    |  |  |  |  |  |

A > Nou proiect profesional > Bordean Adrian

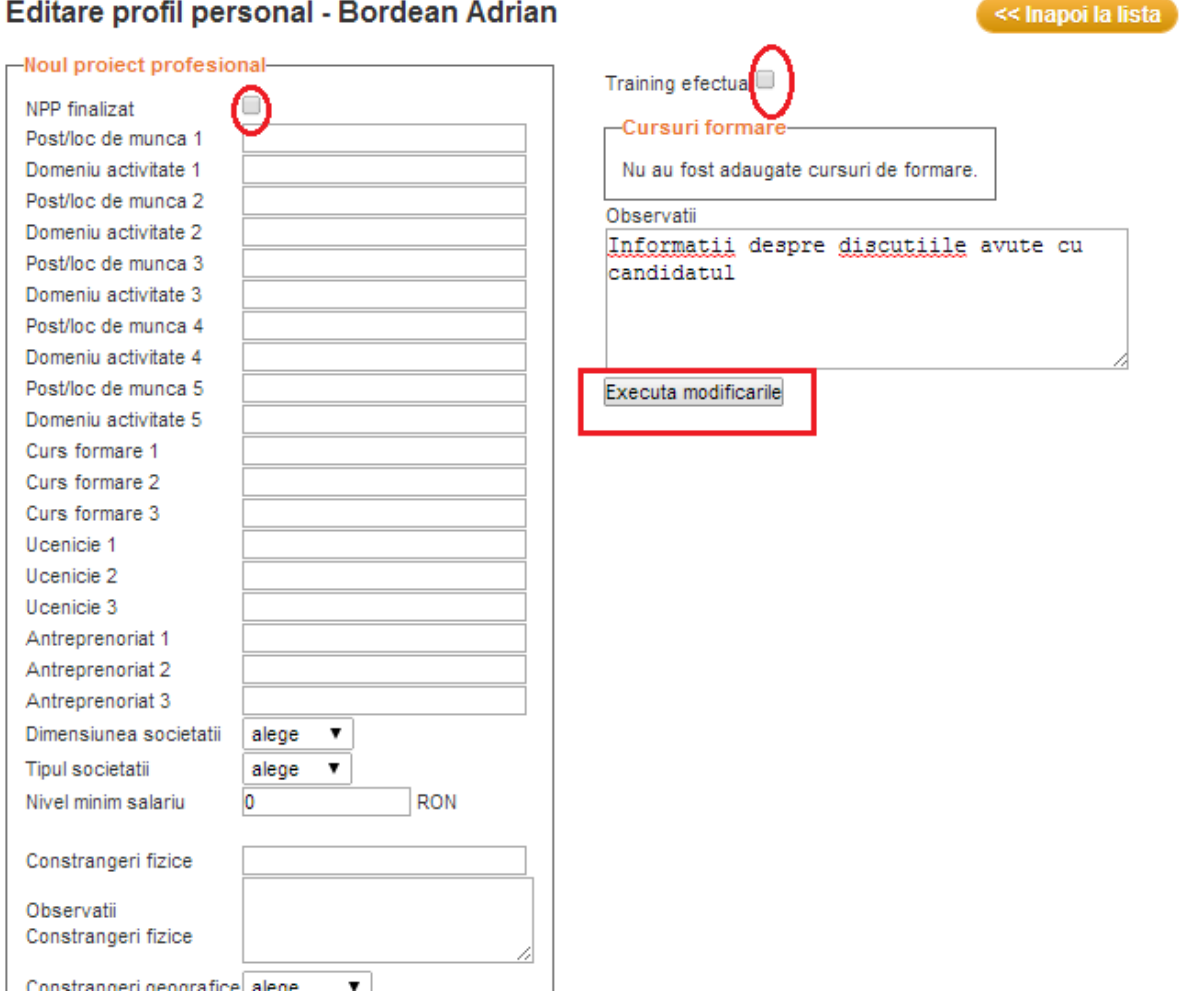

# Editare profil personal - Bordean Adrian

Pagina Nou Proiect Profesional cuprinde informații legate de opțiunile profesionale ale candidatului pentru perioada care urmează, informații despre programele de calificare / recalificare la care candidatul participă precum și observații despre procesul de acompaniere.

În momentul în care este bifat NPP finalizat se creeaza automat cont și parolă pentru logarea candidatului în platformă. Numele contului este adresa lui de e-mail, iar parola este compusă din primele 7 cifre ale CNP-ul candidatului, urmat de simbolul '@'.

În câmpurile din zona de NPP se completează denumirea posturilor de interes pentru candidat și domeniile de activitate în care dorește să activeze, dimensiunea angajatorului, așteptările salariale, eventuale constrângeri fizice, disponibilitatea pentru navetă sau relocare și preferințele pentru programul de lucru.

În zona de Cursuri formare se bifează opțiunea Trainig efectuat dacă candidatul a participat la sesiunile

de training legate de căutarea unui loc de muncă sau a primit telefonic sau prin email informații în acest sens. În cazul în care candidatul participă la programe de calificare, acestea se completează cu ajutorul paginii *Evenimentelemele/AdaugăEveniment/Tip formare*.

În zona de Observații se completează orice informații relevante pentru procesul de acompaniere: disponibilitatea candidatului, feedback pe care îl așteaptă, telefoane la care nu a răspuns etc.

# CALIFICARE/UCENICIE/ANTREPRENORIAT

Sunt listați toți candidații cu status în acompaniere și cursurile de formare alocate acestora de către consilieri cu ajutorul paginii Evenimentele mele/AdaugăEveniment/Tip formare.

Candidații pot fi filtrați după Nume, PO, Judete, Consilieri, Tip formare, Denumire formare si Perioadă. Rezultatele pot fi downloadate într-un document Excel, iar pagina curentă poate fi printată.

| Calificare/Ucenicie/Antreprenoriat |               |                    |            |               |                            |                   |  |  |  |  |  |
|------------------------------------|---------------|--------------------|------------|---------------|----------------------------|-------------------|--|--|--|--|--|
| Nume P.O. Jud                      | dete Cons     | ilieri Tip formare | Der<br>for | mare Perio    | oada Sub<br>Re             | emit<br>eset      |  |  |  |  |  |
| Nume                               | CNP           | P.O.               | Judet      | Consilier     | Tip formare                | Denumi<br>formare |  |  |  |  |  |
| AIOJOANEI CIPRIAN                  | 1850910226326 | PO1_Platforma_test | IASI       | cons4@test.ro | Curs calificare nivel<br>1 | Cablaje           |  |  |  |  |  |
| AMAXINOAEI MIHAI                   | 1510314220011 | PO1_Platforma_test | IASI       | cons1@test.ro | Curs calificare nivel 1    | Cablaje           |  |  |  |  |  |
| APOSTOL CONSTANTIN-<br>RADU        | 1941117225899 | PO1_Platforma_test | IASI       | cons1@test.ro |                            |                   |  |  |  |  |  |
| Balazs Robert                      | 1840307010388 | PO1_Platforma_test | IASI       | cons4@test.ro | Curs calificare nivel 1    | Lucrator          |  |  |  |  |  |
| BALINT MARCELA                     | 2550801224499 | PO1_Platforma_test | IASI       | cons4@test.ro | Curs calificare nivel 1    | Cablaje           |  |  |  |  |  |
| BARIZ DRAGOS                       | 1871003225901 | PO1_Platforma_test | IASI       | cons2@test.ro | Curs calificare nivel 1    | Cablaje           |  |  |  |  |  |
| Berbec Viorel                      | 1920706360312 | PO1_Platforma_test | IASI       | cons2@test.ro |                            |                   |  |  |  |  |  |
| Bleza Augustin-Adrian              | 1901023010373 | PO1_Platforma_test | IASI       | cons4@test.ro | Curs calificare nivel 1    | Lucrator          |  |  |  |  |  |
| Bordean Adrian                     | 1891021010375 | PO1_Platforma_test | IASI       | cons4@test.ro |                            |                   |  |  |  |  |  |
| Borta Daniela-Alexandra            | 2920719010377 | PO1_Platforma_test | IASI       | cons4@test.ro | Curs calificare nivel 1    | Cablaje           |  |  |  |  |  |
| BRINZA PAMFILICA                   | 1700903226328 | PO1_Platforma_test | IASI       | cons4@test.ro |                            |                   |  |  |  |  |  |
| BRINZANU CATALIN                   | 1720730221141 | PO1_Platforma_test | IASI       | cons4@test.ro |                            |                   |  |  |  |  |  |
| BUTNARIU DAMIAN                    | 1640128224491 | PO1_Platforma_test | IASI       | cons2@test.ro |                            |                   |  |  |  |  |  |
| CARARE LIVIU                       | 1530904226332 | PO1_Platforma_test | IASI       | cons2@test.ro | Curs calificare nivel 1    | Cablaje           |  |  |  |  |  |
| Chelcu lustin                      | 1940227225635 | PO1 Platforma test | IASI       | cons4@test.ro |                            |                   |  |  |  |  |  |

🖒 > Calificare / Ucenicle / Antreprenoriat

3.7

# EVENIMENTELE MELE

☆ > Evenimentele mele > Intainiri

Meniul **Evenimentele mele** cuprinde <u>Evenimentele mele</u>, <u>Adaugă eveniment</u>, și <u>Cursuri de formare</u> <u>Adăugate</u>.

Zona de Evenimente este destinată păstrării unei evidențe asupra întâlnirilor pe care consultantul le derulează fie cu candidații, fie cu angajatorii sau autoritățile. Întâlnirile pot fi individuale sau de grup.

Butonul <u>Evenimentele mele</u> deschide o pagina care cuprinde toate evenimentele adăugate de consultant.

| Evenimentele mele - Intalniri                     |                                    |                               |            |             |                        |                |                |                |           |                   |
|---------------------------------------------------|------------------------------------|-------------------------------|------------|-------------|------------------------|----------------|----------------|----------------|-----------|-------------------|
| A                                                 | dauga eveniment                    |                               |            |             |                        |                |                |                | Print     | Salveaza<br>tabel |
| Scop Programata Tip Intre Perioada Realizat Reset |                                    |                               |            |             |                        |                |                |                | t Sub     | mit               |
| #                                                 | Scop                               | Detalii                       | Programata | Тір         | Intre                  | Creat<br>Ia    | De pe          | Pana<br>pe     | Realizat? |                   |
| 1                                                 | Programare<br>interviu Continental | Stabilire data<br>interviu la | Da         | telefonica  | consilier-<br>candidat | 12-06-<br>2014 | 2014-<br>06-13 | 2014-<br>06-13 | Nu (      | Detalii           |
| 2                                                 | Redactare CV                       | Definitivare BC & NPP         | Da         | individuala | consilier-<br>candidat | 04-06-<br>2014 | 2014-<br>06-10 | 2014-<br>06-10 | Da        | Detalii           |
| 3                                                 | Redactare CV                       | tEST<br>PLATFORMA             | Da         |             | consilier-<br>candidat | 03-06-<br>2014 | 2014-<br>06-15 | 2014-<br>06-15 | Da        | Detalii           |

Butonul <u>Adaugă eveniment</u> vă permite să adăugați noi evenimente: întâlniri programate sau neprogramate, colective sau individuale cu candidați, angajatori sau autorități si formare.

 Adaugare eveniment de tip <u>întâlnire</u> între: consilier-candidat, Tip Intalnire: Colectivă, Nr. Candidați: 3, Alegerea candidaților, Scop: Realizare Nou Proiect Profesional, Data: 03.11.2014, Detalii:informatii.

Toate aceste informații se salvează atât în pagina de evenimente a candidatului cât și în a consilierului.

| ☆ > Evenimentele mele > Adauga                                 | ☆ > Evenimentele mele > Adauga                                                                                                    |
|----------------------------------------------------------------|----------------------------------------------------------------------------------------------------|
| Adauga eveniment          Detalii eveniment         Programata | Adauga eveniment  Detalli eveniment  Programata  Programata  Programata  Created at  2014  Tip Intalnire  concidier-candidat  Tip Intalnire  colectiva  Nr. candidat  Candidat  Alcoanei Liviu  Candidat  Antalut Petre  Scop  Realizare NPP  De pe 3  November  2014  Pana  3  November  2014 |
| Detalii<br>Adauga                                              | Logatig: Casa de cultura, ora 12:00<br>etc.<br>Detali                                                                                                    |

Adăugați evenimentul prin selectarea și completarea câmpurilor corespunzătoare.

✓ Adăugare eveniment de tip Formare.

Prin alegerea evenimentului de <u>tip Formare</u> se adaugă unui sau mai multor candidați cursuri de formare (formare nivel I, nivel II, ucenicie, perfectionare, antreprenoriat) și informațiile se vor salva în trei locații: pagina candidatului in panoul principal, în câmpul denumit cursuri formare în pagina de Nou proiect profesional și in pagina consilierului care a adăugat respectivul eveniment.

Exemplu: pas1. Adauga Eveniment, pas2. Intre: Formare, pas3. Denumire: Ospatar, pas4. Tip: Nivel 2,

| Adauga eveniment | 🖒 > Evenimentele mele > Adauga                                                                                                    | Adauga eveniment                                                                                                    |  |  |  |
|------------------|----------------------------------------------------------------------------------------------------|----------------------------------------------------------------------------------------------------|--|--|--|
| Adauga eveniment | A benimette mete ► Adaugs     Adaugs eveniment     Detalii eveniment     Neprogramsta     Orated at 2014 v January v 1 v     Intre     Oramare     Tip formare     Tip formare     Ti | Adauga eveniment  Programata  Neprogramata  Created at 2014  January  1   Programata  Created at 2014  January  1   Promare  Denumire  Comare  Despatar  Tip formare  Curs calificare nivel 1   Nr.  Curs calificare nivel 2  Furnizor  De pe  Antreprenoriat  Pana  T J January  2014  Detalli |  |  |  |
| (maga            | Adauga                                                                                                    | Adauga                                                                                                    |  |  |  |

## pas5.Nr. Candidați: 15 (completare manuala)

| Adauga eveniment                                            |  |  |  |  |  |  |  |  |  |  |
|-------------------------------------------------------------|--|--|--|--|--|--|--|--|--|--|
| Detalii eveniment                                           |  |  |  |  |  |  |  |  |  |  |
| Programata® Neprogramata©                                   |  |  |  |  |  |  |  |  |  |  |
| Created at 2014 ▼ January ▼ 1 ▼                             |  |  |  |  |  |  |  |  |  |  |
| Intre formare V                                             |  |  |  |  |  |  |  |  |  |  |
| formare Ospatar                                             |  |  |  |  |  |  |  |  |  |  |
| Tip formare Curs calificare nivel 2 🔻                       |  |  |  |  |  |  |  |  |  |  |
| Nr.<br>candidati 15                                         |  |  |  |  |  |  |  |  |  |  |
| Candidat 1 Aradoaiei Mitica-iulian                          |  |  |  |  |  |  |  |  |  |  |
| Candidat 2 Aioanei Liviu                                    |  |  |  |  |  |  |  |  |  |  |
| Candidat 3 Aiojoanei Ciprian                                |  |  |  |  |  |  |  |  |  |  |
| Candidat 4 Amuntenci Alexandra                              |  |  |  |  |  |  |  |  |  |  |
| Candidat 5 Antalut Petre                                    |  |  |  |  |  |  |  |  |  |  |
| Candidat 6 Apostol Constantin-radu                          |  |  |  |  |  |  |  |  |  |  |
| Candidat 7 Barhan Ionut                                     |  |  |  |  |  |  |  |  |  |  |
| Candidat 8 Bita Stefan                                      |  |  |  |  |  |  |  |  |  |  |
| Candidat 9 Blidaru Georgiana                                |  |  |  |  |  |  |  |  |  |  |
| Candidat 10 Celmare Vasile                                  |  |  |  |  |  |  |  |  |  |  |
| Candidat 11 Ciocan Andrei Ciprian                           |  |  |  |  |  |  |  |  |  |  |
| Candidat 12 Dan Alin-traian                                 |  |  |  |  |  |  |  |  |  |  |
| Candidat 13 v                                               |  |  |  |  |  |  |  |  |  |  |
| Candidat 14 Inchide                                         |  |  |  |  |  |  |  |  |  |  |
| Candidat 15 Vasiliu Vladut-cosmin<br>Veliciu Raluca-mihaela |  |  |  |  |  |  |  |  |  |  |
| Furnizor Veres Arpad-oristian                               |  |  |  |  |  |  |  |  |  |  |
| De pe 1 Vladoi Comelia-Vasilica                             |  |  |  |  |  |  |  |  |  |  |
| Pana 1 V                                                    |  |  |  |  |  |  |  |  |  |  |
| Detalii                                                     |  |  |  |  |  |  |  |  |  |  |
| Adauga                                                      |  |  |  |  |  |  |  |  |  |  |

# pas6. Alegere furnizor (baza de date)

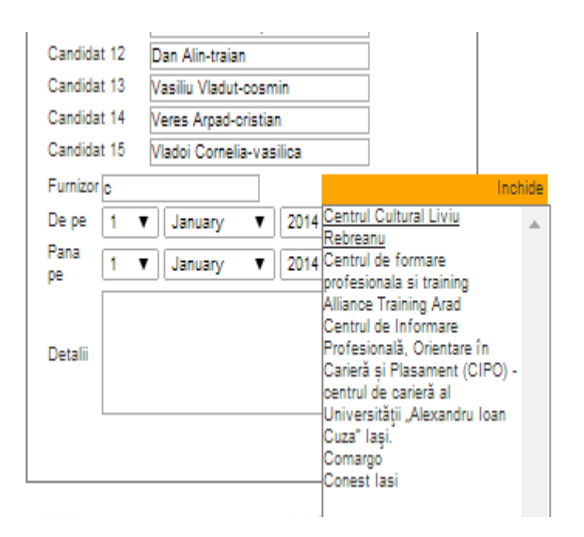

Pas7. Stabilire perioadă de desfășurare a cursurilor, pas8. Detalii (completarea cu info utile) Pas9. Adaugă

| Candidat   | 13     | Vasiliu Vladut-cos           | min     | Furning Destand Onlywed Linds D                                                                                                    |
|------------|--------|------------------------------|---------|----------------------------------------------------------------------------------------------------|
| Candidat   | 14     | Veres Arpad-crist            | ian     | Furnizor Centrul Guitural Liviu Re                                                                                                    |
| Candidat   | 15     | Vladoi Cornelia-va           | asilica | De ne 1 V January V 2014 V                                                                                                    |
| Furnizor C | Centru | l Cultural Liviu Re          |         | Scipe 1 V Sandary V 2014 V                                                                                                    |
| De pe      | 1 🔻    | January 🔻                    | 2014 🔻  | Pana 1 V July V 2014 V                                                                                                    |
| Pana pe    | 1 🔻    | July 🔻                       | 2014 🔻  | pe contraction of the second second s |
| [          |        | January<br>February<br>March |         | Locatie: Casa de Cultura, program<br>luni-vineri, interval orar 12:00 -                                                                                                    |
| Detalii    |        | April<br>May                 |         | Detalii 16:00                                                                                                    |
|            |        | July                         | Ad      | uga                                                                                                    |
|            |        | August<br>September          |         | [                                                                                                    |
| Dectores   |        | October                      | 2       |                                                                                                    |

Informațiile adăugate sunt salvate automat in pagina: Cursuri de formare Adăugate:

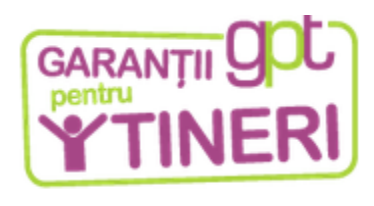

🟠 > Evenimentele mele > Cursuri formare

| E | venimer             | ntele me                      | Adauga even                        | iment    |                   |                     |                                                                                     |         |
|---|---------------------|-------------------------------|------------------------------------|----------|-------------------|---------------------|-------------------------------------------------------------------------------------|---------|
| # | Denumire<br>formare | Tip Curs<br>formare           | Furnizor                           | Durata   | Data<br>inceperii | Data<br>finalizarii | Observatii                                                                          |         |
| 1 | Ospatar             | Curs<br>calificare<br>nivel 2 | Centrul Cultural<br>Liviu Rebreanu | 181 zile | 01-01-<br>2014    | 01-07-<br>2014      | Locatie: Casa de Cultura, program<br>de luni-vineri, interval orar 12:00 -<br>16:00 | Detalii |

# PROPSPECTARE

Dacă apăsați prospectare din meniul platformei veți ajunge în pagina cu baza de date care cuprinde toate joburile introduse, afișate în ordine invers cronologică. Sunt listate toate job-urile din platformă introduse de consilierii alocați pe aceleași județe ca și consilierul logat.

Joburile pot fi filtrate dupa Nume, Judet, Consilieri si Perioada de introducere în platformă. Rezultatele pot fi downloadate într-un document Excel, iar pagina curentă poate fi printată.

3.9

| GARANTII OOL |
|--------------|
| TINERI       |
|              |

☆ > Prospectare

| Adauga job       Print Selection         Nume       Judete       Consilieri         Perioada       Reset       Submit         Perioada:       01-01-2014       - |                            |       |               |             |             |    |  |  |  |  |
|----------------------------------------------------------------------------------------------------|----------------------------|-------|---------------|-------------|-------------|----|--|--|--|--|
| Job                                                                                                    | Angajator                  | Judet | Consilier     | Post vacant | Nr. pozitil | •  |  |  |  |  |
| Electrician                                                                                                    | ROSKO TEXTIL               | ARAD  | cons7@test.ro | 1           | 1           | 24 |  |  |  |  |
| Electrician                                                                                                    | LAMPIA ROM                 | ARAD  | cons7@test.ro | 0           | 1           | 19 |  |  |  |  |
| Electrician                                                                                                    | KEY SAFETY SYSTEMS         | ARAD  | cons8@test.ro | 1           | 1           | 18 |  |  |  |  |
| Instalator                                                                                                    | EKR ELEKTROKONTAKT         | ARAD  | cons8@test.ro | 1           | 1           | 18 |  |  |  |  |
| Electrician                                                                                                    | LEONI Wiring System        | ARAD  | cons7@test.ro | 0           | 1           | 17 |  |  |  |  |
| Instalator                                                                                                    | DELPHI PACKARD ARAD        | ARAD  | cons7@test.ro | 1           | 1           | 17 |  |  |  |  |
| Lucrator comercial                                                                                                    | A&G Med                    | DOLJ  | cons@test.ro  | 1           | 1           | 15 |  |  |  |  |
| IT technical                                                                                                    | Blue Soft Serv             | ALBA  | cons@test.ro  | 1           | 1           | 15 |  |  |  |  |
| Operator cabiaje auto                                                                                                    | DELPHI PACKARD ARAD        | ARAD  | cons1@test.ro | 0           | 1           | 12 |  |  |  |  |
| Merchandiser                                                                                                    | MOLDOMOBILA                | IASI  | cons1@test.ro | 1           | 1           | 12 |  |  |  |  |
| Lucrator in comert                                                                                                    | Moldova Universal SA       | IASI  | cons1@test.ro | 1           | 1           | 12 |  |  |  |  |
| Operator cablaje auto                                                                                                    | LEONI Wiring System        | ARAD  | cons2@test.ro | 1           | 1           | 11 |  |  |  |  |
| Operator cablaje auto                                                                                                    | Coficab Eastern Europe SRL | ARAD  | cons2@test.ro | 1           | 1           | 11 |  |  |  |  |
| Merchandiser                                                                                                    | Mr Bricolage               | IASI  | cons1@test.ro | 1           | 1           | 04 |  |  |  |  |
| Merchandiser                                                                                                    | EDUARD ALESS & TEO SRL     | IASI  | cons1@test.ro | 1           | 1           | 03 |  |  |  |  |
|                                                                                                    |                            |       |               |             |             |    |  |  |  |  |

În această pagină se găsește butonul prin care se pot Adauga job-uri și angajatori, în platformă. Prin apăsarea butonului <u>Adaugă job</u> puteți introduce în baza de date joburi noi.

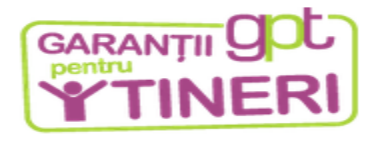

습 >

Adauga job - Faza 1

| Alege o me              | serie                |         |
|-------------------------|----------------------|---------|
| Data<br>expirare<br>job | 2014 ▼ January ▼ 1 ▼ |         |
| Denumire                |                      |         |
| Descriere               |                      | //      |
| Nr.<br>posturi          |                      |         |
|                         |                      | Pasul 2 |

## Adăugare job

Pentru a introduce un job nou urmați pașii:

Pasul 1:

- ✓ Selectați data de expirare a jobului, conform anunțului de recrutare;
- ✓ Denumire: Introduceți denumirea postului <u>conform Noului proiect profesional al candidaților;</u>
- Descriere: introduceti <u>denumirea postului aşa cum apare ea</u> în anunț și completați descrierea poziției – cerințe, responsabilități sau link-ul către anunțul de recrutare;
- Introduceți numărul de poziții vacante și apăsați butonul <u>Pasul 2;</u>
   C

| Adauga job - Faza | a 1<br>ege o me     | serie                                                                                          |     |                                    |         |
|-------------------|---------------------|------------------------------------------------------------------------------------------------|-----|------------------------------------|---------|
| D<br>ex<br>jo     | ata<br>xpirare<br>b | 2014 V February V 1                                                                            | •   |                                    |         |
| D                 | enumire             | Luc                                                                                            |     |                                    | Inchide |
| D                 | escriere            | V <del>angatsars</del><br>maxim 24 ani<br>Calificare <u>in dosmneniu</u><br>an <u>unt</u> siar | Luc | rator in comert<br>rator comercial |         |
| N                 | ir.<br>osturi       | 2 💠                                                                                            |     |                                    |         |
|                   |                     |                                                                                                | Ĺ   |                                    |         |

Pasul 2:

După apăsarea butonului <u>Pasul 2</u>, vor apărea toți candidații care au fost găsiți după denumirea locului de muncă (conform opțiunilor trecute în nou proiect profesional).

#### 습 »

Adauga job - Faza 2

|   | Nume                         | Judet | NPP 1                    | NPP 2                 | NPP 3                    |
|---|------------------------------|-------|--------------------------|-----------------------|--------------------------|
| Ð | Balazs Robert                | IASI  | Lucrator in comert       | Merchandiser          | Lucrator comercia        |
| ø | Borta Danlela-<br>Alexandra  | IASI  | Lucrator In comert       | Merchandiser          | Lucrator comercia        |
| Ø | Veliciu Raluca-Mihaela       | IASI  | Lucrator In comert       | Merchandiser          |                          |
| ø | CIBOTARU<br>LUCRETIA         | IASI  | Lucrator in comert       | Merchandiser          | Lucrator comercia        |
| 0 | BUTNARIU DAMIAN              | IASI  | Operator cablaje<br>auto | Lucrator In<br>comert |                          |
|   | BALINT MARCELA               | IASI  | Lucrator In comert       | Merchandiser          | Lucrator comercia        |
|   | AIOJOANEI CIPRIAN            | IASI  | Lucrator In comert       | Merchandiser          |                          |
|   | Morariu losif-Florin         | IASI  | Merchandiser             | Lucrator In<br>comert |                          |
|   | Malauta Valentin-Ionut       | IASI  | Lucrator In comert       | Merchandiser          | Lucrator comercia        |
|   | Lucaci Adriana               | IASI  | Lucrator In comert       | Merchandiser          |                          |
|   | Irofte Florina-Mariana       | IASI  | Lucrator In comert       | Merchandiser          | Lucrator comercia        |
|   | Ille Mariana                 | IASI  | Lucrator In comert       | Merchandiser          |                          |
|   | HARABAGIU<br>DUMITRU         | IASI  | Lucrator In comert       | Merchandiser          | Lucrator comercia        |
|   | GORGOS MIHAELA               | IASI  | Lucrator In comert       | Merchandiser          | Lucrator comercia        |
|   | HOBORICI EUSEBIU             | IASI  | Lucrator In comert       | Merchandiser          | Lucrator comercia        |
|   | Vladol Cornella-<br>Vasilica | IASI  | Lucrator In comert       | Merchandiser          | Lucrator comercia        |
| 0 | Stegarlu Ana-Maria           | IASI  | Lucrator In comert       | Merchandiser          | Operator cablaje<br>auto |

0

Dacă denumirea postului corespunde cu opțiunea profesională a candidatului (completată în pagina de Nou Proiect Profesional al candidatului) atunci aplicația afișează candidații compatibili cu postul.

Dacă nu există candidați compatibili, apăsați butonul <u>Pasul 3</u> - <u>Continuă introducerea jobului</u>. Dacă există candidați compatibili, puteți să îi selectați înainte de a apăsa butonul <u>Pasul3</u>. Selectarea candidaților presupune alocarea lor pasul 3 la acel job.

După apăsarea butonului Pasul 3 se deschide pagina de mai jos.

| 습 »        |                                       |               |                                |              |                    |
|------------|---------------------------------------|---------------|--------------------------------|--------------|--------------------|
|            |                                       |               |                                |              |                    |
| Adauga job | - Faza 3                              |               |                                |              |                    |
|            | -Adauga Job - Date des                | pre angajator | 7                              |              |                    |
|            | Denumire meserie<br>Data expirare job | L<br>2        | ucrator in comert<br>014-02-01 |              |                    |
|            | Nume                                  | Judet         | NPP 1                          | NPP 2        | NPP 3              |
|            | CIBOTARU LUCE                         | RETIA IASI    | Lucrator In comert             | Merchandiser | Lucrator comercial |
|            | Veliciu Raluca-Mit                    | naela IASI    | Lucrator In cornert            | Merchandiser |                    |
|            | Borta Daniela-Alex                    | andra IASI    | Lucrator In comert             | Merchandiser | Lucrator comercial |
|            | Balazs Robert                         | IASI          | Lucrator In comert             | Merchandiser | Lucrator comercial |
| _          |                                       |               |                                |              |                    |
|            | Nume societate                        |               |                                |              |                    |
|            | Domeniu de activitate                 |               |                                |              |                    |
|            | тір                                   | Institutie 🔻  | <u></u>                        |              | 100 C 100 C        |
|            | Localitate                            |               |                                |              |                    |
|            | Cod postal                            |               |                                |              |                    |
|            | Judet                                 |               | •                              |              |                    |
|            |                                       |               |                                |              |                    |
|            | Adresa                                |               |                                |              |                    |
|            |                                       | L             |                                |              |                    |
|            | Telefon                               |               |                                |              |                    |
|            | Fax                                   |               |                                |              |                    |
|            | E-mail                                |               |                                |              |                    |
|            | Persoana de contact 1                 |               |                                | - Iuncua     |                    |
|            | Persoana de contact 3                 |               | tel                            | functia      |                    |
|            | Sursa identificare joh                | nrospectare d | renta V                        | , ionodia    |                    |
|            | Corco Identificare job                | prospectare o |                                |              |                    |
|            |                                       |               |                                |              |                    |
|            | Observatil                            |               |                                |              |                    |
|            | despre angajator                      |               |                                |              |                    |
|            |                                       |               |                                |              |                    |
|            |                                       |               |                                | 1            |                    |
|            | Finalizeaza adaugarea                 |               |                                |              |                    |

Pentru a finaliza introducerea jobului, bifați incă o dată candidații pe care doriți să-i alocați la jobul introdus și apoi completați datele angajatorului. În cazul în care angajatorul există deja în baza de date, câmpurile se vor completa automat după ce scrieți numele companiei și selectați din lista de opțiuni.

| Adauga job <mark>- F</mark> aza 3 |                                         |                        | A damas into | F                       |                              |                                 |
|-----------------------------------|-----------------------------------------|------------------------|--------------|-------------------------|------------------------------|---------------------------------|
| -Adauga Job - Date despre         | angajator-                              |                        | Adauga job   | - Faza 3                |                              |                                 |
| Desumire meserie                  | Lucrator In comert                      |                        | г            | -Adauga job - Date desp | re angajator                 |                                 |
| Data expirare job                 | 2014-02-01                              |                        |              | Denumire meserie        | Lucrator in comert           |                                 |
| Nume                              | Judet NPP1 NPP2                         | NPP 3                  |              | Data expirare job       | 2014-02-01                   |                                 |
| CIBOTARU LUCRETI                  | IA IASI Lucrator in cornert Merchandis  | er Lucrator comercial  |              | Nume                    | Judet NPP 1                  | NPP 2 NPP 3                     |
| Veliciu Raluca-Mihaela            | a IASI Lucrator In comert Merchandis-   | er                     |              | CIBOTARU LUCRE          | TIA IASI Lucrator in comert  | Merchandiser Lucrator comercial |
| Borta Daniela-Alexandr            | ira IASI Lucrator in correct Merchandia | er Lucrator conercial  |              | Veliciu Raluca-Miha     | ela IASI Lucrator In comert  | Merchandiser                    |
| G Balans Sahart                   | IASI Luaratar la samat Marchaelle       |                        |              | 🖲 Borta Danlela-Alexar  | ndra IASI Lucrator in comert | Merchandiser Lucrator comercial |
| (d) palaza Robert                 | IAS Education in comerci Merchandia     | er Lucrator conterciar |              | Balazs Robert           | IASI Lucrator In comert      | Merchandiser Lucrator comercial |
| Nume societate                    | Kaufia                                  |                        | Inchida      |                         |                              |                                 |
| Domeniu de activitate             |                                         | Kaufland Campina       |              | Nume societate          | Kaufland Romania             |                                 |
| TID Insi                          | stitutie 🔻                              | KAUFLAND FLOIESTI      |              | Domeniu de activitate   | etall                        | Kaufland Campina                |
| Localitate                        |                                         | Kaufland Romania       |              | тр                      | Companie 🔻                   | KAUFLAND PLOIESTI               |
| Cod postal                        |                                         | KAUFLAND Turda         |              | Localitate B            | lucuresti                    | KAUFLAND Turda                  |
| Judet                             | <b>T</b>                                |                        |              | Cod postal              |                              |                                 |
|                                   |                                         | L                      |              | Judet                   | BUCURESTI V                  |                                 |
| Adresa                            |                                         |                        |              | P                       | ersoana de contact: A        |                                 |
|                                   | 11                                      |                        |              | Adresa M                | ariiena Martei               |                                 |
| Telefon                           |                                         |                        |              | Telefon                 |                              |                                 |
| Fax                               |                                         |                        |              | Fax                     |                              |                                 |
| E-mail                            |                                         |                        |              | E-mail                  |                              |                                 |
| Persoana de contact 1             | , tel, functia                          |                        |              | Persoana de contact 1 E | stera Anghelescu, tel.       | , functia Hr                    |
| Persoana de contact 2             | , tel, functia                          |                        |              | Persoana de contact 2   | Aarilena Mattel , tel.       | functia hr                      |
| Persoana de contact 3             | , tel, functia [                        |                        |              | Persoana de contact 3   | , tel.                       | , functia                       |
| Sursa Identificare Job pro        | ospectale directa 🔻                     |                        |              | Sursa Identificare Job  | prospectare directa 🔻        |                                 |
|                                   |                                         |                        |              | d                       | laniela-                     |                                 |
|                                   |                                         |                        |              | -                       | arilena.maftei@kaufland.     | zo                              |
| Observatil                        |                                         |                        |              | Observatil              |                              |                                 |
| despre angajator                  |                                         |                        |              | despre angajator        |                              |                                 |
|                                   |                                         |                        |              |                         |                              |                                 |
|                                   | //                                      |                        |              | L                       |                              |                                 |
| r-inalizeaza akaugarea            |                                         |                        |              | Finalizeaza adaugarea   |                              |                                 |

Dacă angajatorul nu este în baza de date atunci toate datele se completează manual. Obligatoriu trebuie completat numele societății, domeniu de activitate, tipul angajatorului (companie/instituție/furnizor de formare), Localitatea, Județul. Pentru salvarea jobului și al angajatorului se apasă Finalizare adăugare.

| Denumire meserie<br>Data expirare Job | L<br>2           | ucrator in comert<br>014-02-01 |              |                    |  |
|---------------------------------------|------------------|--------------------------------|--------------|--------------------|--|
| Nume                                  | Judet            | NPP 1                          | NPP 2        | NPP 3              |  |
| CIBOTARU LUCI                         | RETIA IASI       | Lucrator In cornert            | Merchandiser | Lucrator comercial |  |
| 🕑 Veliciu Raluca-Mi                   | haela IASI       | Lucrator In cornert            | Merchandiser |                    |  |
| Borta Danlela-Ale                     | xandra IASI      | Lucrator In cornert            | Merchandiser | Lucrator comercial |  |
| Balazs Robert                         | IASI             | Lucrator in comert             | Merchandiser | Lucrator comercial |  |
| Nume societate                        | F                | Caufland lasi                  |              |                    |  |
| Domeniu de activitate                 | retall           |                                |              |                    |  |
| тір [                                 | Companie 🔹       |                                | <b>-</b>     |                    |  |
| Localitate                            | Institutie       |                                |              |                    |  |
| Cod postal                            | Fumizor          |                                |              |                    |  |
| Judet                                 | Companie         | <b>T</b>                       |              |                    |  |
|                                       | str <u>Garii</u> | nr 32                          |              |                    |  |
| Adresa                                |                  |                                |              |                    |  |
| Telefon                               |                  |                                |              |                    |  |
| Fax _                                 |                  |                                |              |                    |  |
| E-mall                                | recrutare@kau    | fland.ro                       |              |                    |  |
| Persoana de contact 1                 | Marlana Mihal    | , tel.                         | , functia HF | र ।                |  |
| Persoana de contact 2                 |                  | , tei.                         | , functia    |                    |  |
| Persoana de contact 3                 |                  | , tel.                         | , functia    |                    |  |
| Sursa Identificare job                | prospectare d    | irecta 🔻                       |              |                    |  |
|                                       | -1.02 sunt       | in cautare de                  | :            |                    |  |
| Observatil<br>despre angajator        | lucratori        | comerciali                     |              |                    |  |
|                                       | 1                |                                |              |                    |  |

O dată finalizată adăugarea jobului consilierul este automat redirecționat în tabloul de prospectare unde toate joburile au fost salvate.

| Prospectare<br>Adauga job |                            |              |               |             | Print Salveaza<br>tabel | P    | rospectare<br>Adauga job   |          |                     |             |             | 8<br>Pr    | int Salveaza |
|---------------------------|----------------------------|--------------|---------------|-------------|-------------------------|------|----------------------------|----------|---------------------|-------------|-------------|------------|--------------|
| Nume Judete               | Consilieri Perioada        |              |               | Reset       | Submit                  |      | Nume Judete Cor            | nsilieri | Perioada            |             | R           | eset S     | Submit       |
| # Job                     | Angajator                  | Judet        | Consilier     | Post vacant | Nr. pozitil             |      | Angajator                  | Judet    | Consiller           | Post vacant | Nr. pozitil | Creat la   | Actiuni      |
| 1 Lucrator in comert      | Kaufland lasi              | IASI         | cons1@test.ro | 1           | 1                       |      | Kaufland lasi              | IASI     | cons1@test.ro       | 1           | 1           | 04-07-2014 | Edit         |
| 2 Electrician             | ROSKO TEXTIL               | ARAD         | cons7@test.ro | 1           | 1                       | 1.5  | ROSKO TEXTIL               | ARAD     | cons7@test.ro       | 1           | 1           | 24-06-2014 | Edit         |
| 3 Electrician             | LAMPIA ROM                 | ARAD         | cons7@test.ro | 0           | 1                       |      | LAMPIA ROM                 | ARAD     | cons7@test.ro       | 0           | 1           | 19-06-2014 | Edit         |
| 4 Electrician             | KEY SAFETY SYSTEMS         | ARAD         | cons8@test.ro | 1           | 1                       |      | KEY SAFETY SYSTEMS         | ARAD     | cons8@test.ro       | 1           | 1           | 18-06-2014 | Edit         |
| 5 Instalator              | EKR ELEKTROKONTAKT         | ARAD         | cons8@test.ro | 1           | 1                       |      | EKR ELEKTROKONTAKT         | ARAD     | cons8@test.ro       | 1           | 1           | 18-06-2014 | Edit         |
| 6 Electrician             | LEONI Wiring System        | ARAD         | cons7@test.ro | 0           | 1                       |      | LEONI Wiring System        | ARAD     | cons7@test.ro       | 0           | 1           | 17-06-2014 | Edit         |
| 7 Instalator              | DELPHI PACKARD ARAD        | ARAD         | cons7@test.ro | 1           | 1                       |      | DELPHI PACKARD ARAD        | ARAD     | cons7@test.ro       | 1           | 1           | 17-06-2014 | Edit         |
| 8 Lucrator comercial      | A&G Med                    | DOLJ         | cons@test.ro  | 1           | 1                       |      | A&G Med                    | DOLJ     | cons@test.ro        | 1           | 1           | 15-06-2014 | Edit         |
| 9 IT technical            | Blue Soft Serv             | ALBA         | cons@test.ro  | 1           | 1                       |      | Blue Soft Serv             | ALBA     | cons@test.ro        | 1           | 1           | 15-06-2014 | Edit         |
| 10 Operator cablaje auto  | DELPHI PACKARD ARAD        | ARAD         | cons1@test.ro | 0           | 1                       | þ    | DELPHI PACKARD ARAD        | ARAD     | cons1@test.ro       | 0           | 1           | 12-06-2014 | Edit         |
| 11 Merchandiser           | MOLDOMOBILA                | IASI         | cons1@test.ro | 1           | 1                       |      | MOLDOMOBILA                | IASI     | cons1@test.ro       | 1           | 1           | 12-06-2014 | Edit         |
| 12 Lucrator In comert     | Moldova Universal SA       | IASI         | cons1@test.ro | 1           | 1                       |      | Moldova Universal SA       | IASI     | cons1@test.ro       | 1           | 1           | 12-06-2014 | Edit         |
| 13 Operator cablaje auto  | LEONI Wiring System        | ARAD         | cons2@test.ro | 1           | 1                       | 5    | LEONI Wiring System        | ARAD     | cons2@test.ro       | 1           | 1           | 11-06-2014 | Edit         |
| 14 Operator cablaje auto  | Coficab Eastern Europe SRL | ARAD         | cons2@test.ro | 1           | 1                       | 5    | Coficab Eastern Europe SRL | ARAD     | cons2@test.ro       | 1           | 1           | 11-06-2014 | Edit         |
| 15 Merchandiser           | Mr Bricolage               | IASI         | cons1@test.ro | 1           | 1                       |      | Mr Bricolage               | IASI     | cons1@test.ro       | 1           | 1           | 04-06-2014 | Edit         |
| •                         |                            |              |               |             | ÷                       |      |                            |          |                     |             |             |            | ×            |
|                           | Pagina 1/2                 | (25 joburi ) | )             |             | Next , Last ,           | 」 [- |                            |          | Pagina 1 / 2 ( 25 j | oburi )     |             | N          | vext» Last»  |

Gestionarea candidaților alocați la joburi

3.9.2

În panoul de prospectare sunt salvate toate joburile iar acestea se pot fi filtra după Nume, Judeţ, Consilieri și Perioada de introducere în platformă. Folosind butonul <u>Edit</u> din dreptul fiecărui job se gestioneză pentru fiecare candidat în parte statusul la jobul alocat (această informație se salvează și în contul candidatului în panoul de mediere).

✓ <u>Vizualizare</u> candidați alocați la un job:

Editare candidat alocat la job:

| Edit job - Lucrator in con                                                                                                    | nert                                                                                                    |        |          | <b>∆</b> >                                            |
|----------------------------------------------------------------------------------------------------|----------------------------------------------------------------------------------------------------|--------|----------|-------------------------------------------------------|
| Control of the sector of the sector of the s |                                                                                                    | 7      | Salveaza |                                                       |
| Descrierea postului Angajator Status Expira La                                                                                                    | Jonatoare<br>max 24 ani<br>Curr calificare in domeniu<br>Cautand Hasi<br>2014 V<br>2014 V<br>Peoruary V<br>1 V |        |          | Job: Lucrator in comert, candidatul CIBOTARU LUCRETIA |
| # Nume                                                                                                    | Judet                                                                                                    | Status | Faze     | Conditional assessments lab / CV/ domus               |
| 1 CIBOTARU LUCRETIA                                                                                                    | IASI                                                                                                    | activ  | Edit     | Carlotadul accepta juu / C V vepus                    |
| 2 Veliciu Raluca-Mihaela                                                                                                    | IASI                                                                                                    | activ  | Edit     | Candidatul respinge joo / CV nedepus                  |
| 3 Borta Danlela-Alexandra                                                                                                    | IASI                                                                                                    | activ  | Edit     |                                                       |
| 4 Balazs Robert                                                                                                    | IASI                                                                                                    | activ  | Edit     |                                                       |
|                                                                                                    |                                                                                                    |        |          |                                                       |

✓ Selectați statusul corespunzător din lista afișată și apăsați butonul Modifică.

#### Faza 1:

- a. Candidatul acceptă job / CV depus sau
- b. Candidatul respinge job / CV nedepus.

### Faza 2:

- a. Angajatorul a respins CV-ul sau
- b. Angajatorul a acceptat CV-ul, interviu programat sau
- c. Interviu nerealizat, proces de recrutare întrerupt.

## Faza 3:

- a. Candidatul nu s-a prezentat la interviu sau
- b. Candidatul a respins angajatorul la interviu sau
- c. Angajatorul a respins candidatul la interviu sau
- d. Candidatul a fost angajat în perioadă de probă în urma interviului sau
- e. Candidatul a fost angajat permanent în urma interviului sau
- f. Candidatul a fost angajat cu contract de ucenicie.

Joburile alocate candidaților se contorizează în panoul de Mediere în coloana Joburi propuse. Refuzul jobului în faza 1 se contorizează în panoul de Mediere în coloana Joburi refuzate.

Interviurile la care candidatul este invitat se contorizează panoul de Mediere în coloana Interviuri propuse.

Interviurile la care candidatul nu s-a prezentat din diferite motive se contorizează panoul de Mediere în coloana Interviuri refuzate.

În urma colectării feedback-ului de la angajator, consultantul poate actualiza în aplicație statusul candidaturii respective.

Dacă jobul a fost introdus greșit nu aveți opțiunea de a șterge jobul și anunțați admininistratorul.

# MEDIERE

☆ > Mediere

3.10

**În pagina** <u>Mediere</u> sunt afișați toți candidații care sunt cu status <u>in acompaniere</u>. În tabelul afișat sunt toate informațiile legate de joburile la care au fost alocați candidații. Acest tabel poate fi exportat și descărcat într-un tabel excel.

| M | ediere                     |                    |       |                   |                    |                       |                        | Print Salveaza<br>tabel                       |
|---|----------------------------|--------------------|-------|-------------------|--------------------|-----------------------|------------------------|-----------------------------------------------|
|   | Nume P.O.                  | Judete Perio       | ada   |                   |                    |                       | Reset                  | Submit                                        |
| # | Nume                       | P.O.               | Judet | Joburi<br>propuse | Joburi<br>refuzate | Interviuri<br>propuse | Interviuri<br>refuzate | Actiuni                                       |
| 1 | AIOJOANEI CIPRIAN          | PO1_Platforma_test | IASI  | 0                 | 0                  | 0                     | 0                      | <u>Detalii joburi</u><br>Adauga la job        |
| 2 | ALBU CRISTIAN              | PO1_Platforma_test | IASI  | 4                 | 0                  | 1                     | 0                      | <u>Detalii joburi</u><br>Adauga la job        |
| з | AMAXINOAEI MIHAI           | PO1_Platforma_test | IASI  | 0                 | 0                  | 0                     | 0                      | <u>Detalii joburi</u><br>Adauga la job        |
| 4 | APOSTOL<br>CONSTANTIN-RADU | PO1_Platforma_test | IASI  | 0                 | 0                  | 0                     | 0                      | Detalii joburi<br>Adauga la job               |
| 5 | Balazs Robert              | PO1_Platforma_test | IASI  | 1                 | 0                  | 0                     | 0                      | Detalii joburi<br>Adauga la job               |
| 6 | BALINT MARCELA             | PO1_Platforma_test | IASI  | 0                 | 0                  | 0                     | 0                      | Detalii joburi<br>Adauga la job               |
| 7 | BARIZ DRAGOS               | PO1_Platforma_test | IASI  | 2                 | 0                  | 0                     | 0                      | Detalii joburi<br>Adauga la job               |
| 8 | Berbec Viorel              | PO1_Platforma_test | IASI  | 1                 | 0                  | 0                     | 0                      | <u>Detalii joburi</u><br><u>Adauga la job</u> |
| 9 | Bleza Augustin-Adrian      | PO1_Platforma_test | IASI  | 0                 | 0                  | 0                     | 0                      | Detalii joburi<br>Adauga la job               |

 Detalii Joburi: Se pot vizualiza joburile la care a fost alocat respectivul candidat și statusul fiecărui job.

| Jo | Joburi - ALBU CRISTIAN |                            |       |                   |                    |               |                                                                   |                                                                               |                                                                         |                |  |  |
|----|------------------------|----------------------------|-------|-------------------|--------------------|---------------|-------------------------------------------------------------------|-------------------------------------------------------------------------------|-------------------------------------------------------------------------|----------------|--|--|
| #  | Denumirea<br>postului  | Angajator                  | Judet | Data<br>adaugarii | Status<br>candidat | Status<br>job | Detalii job                                                       |                                                                               |                                                                         |                |  |  |
| 1  | Lucrator in<br>comert  | TEXTILA<br>SA              | IASI  | 03-06-<br>2014    | activ              | inactiv       |                                                                   |                                                                               |                                                                         |                |  |  |
| 2  | Lucrator<br>comercial  | COTNARI                    | IASI  | 03-08-<br>2014    | inactiv            | activ         | 2014-06-04 -<br>Faza 1<br>Candidatul<br>accepta job /<br>CV depus | 2014-06-04 - Faza 2<br>Angajatorul a<br>acceptat CV-ul,<br>interviu programat | 2014-06-04<br>Faza 3<br>Angajatoru<br>respins<br>candidatul<br>interviu | 4-<br>1a<br>Ia |  |  |
| 3  | Merchandiser           | Mr<br>Bricolage            | IASI  | 04-06-<br>2014    | activ              | activ         |                                                                   |                                                                               |                                                                         |                |  |  |
| 4  | Lucrator in<br>comert  | Moldova<br>Universal<br>SA | IASI  | 12-08-<br>2014    | activ              | activ         |                                                                   |                                                                               |                                                                         |                |  |  |

 Adaugă job: Prin această opțiune putem să adăugam respectivul candidat la un job introdus în platformă prin pagina Prospectare/Adaugă Job.

습 🗸

După selectarea denumirii jobului căutat se vor afișa toate joburile cu numele respectiv:

샵 >

| Adauga la job |                       |                           |                  |                      |                  |                   |        |        |  |  |  |  |
|---------------|-----------------------|---------------------------|------------------|----------------------|------------------|-------------------|--------|--------|--|--|--|--|
| Me            | erchandiser (3 jobur  | i) 🔻                      |                  |                      |                  |                   |        |        |  |  |  |  |
| #             | Denumirea<br>postului | Angajator                 | Nr.<br>candidati | Post.<br>disponibile | Post.<br>ocupate | Data<br>adaugarii | Status | Adauga |  |  |  |  |
| 1             | Merchandiser          | EDUARD ALESS & TEO<br>SRL | 1                | 1                    |                  | 03-06-2014        | activ  |        |  |  |  |  |
| 2             | Merchandiser          | Mr Bricolage              | 1                | 1                    |                  | 04-08-2014        | activ  |        |  |  |  |  |
| 3             | Merchandiser          | MOLDOMOBILA               | 1                | 1                    |                  | 12-08-2014        | activ  | *      |  |  |  |  |

Pentru alocarea candidatului la jobul dorit se selectează jobul în dreptul semnului de plus. Acest demers este salvat direct în pagina de Prospectare la respctivul job, de unde se poate schimba statusul candidatului la jobul respectiv.

# LIBRARY

În această pagină sunt afișate documentele introduse de administrator și de către consilieri.

| ď  | <ul> <li>Library</li> </ul>               |                             |            |           |                                |                    |             |
|----|-------------------------------------------|-----------------------------|------------|-----------|--------------------------------|--------------------|-------------|
| Li | brary                                     |                             |            |           | Adau                           | iga doc            | ument       |
| #  | Nume                                      | P.O.                        | Consilieri | Candidati | Creat de                       | Creat<br>la        | Actiuni     |
| 1  | Instructiuni<br>completare CV<br>Europass | PO1_Platforma_test          | true       | true      | admin2@garantiipentrutineri.ro | 11-<br>06-<br>2014 | View        |
| 2  | Model CV<br>Europass                      | cristianalbu_2007@yahoo.com | false      | false     | admin2@garantiipentrutineri.ro | 11-<br>06-<br>2014 | <u>View</u> |

De asemenea, butonul <u>Adaugă Document</u> vă permite trimiterea de documente către un anumit PO (consilieri/candidati) sau către un anumit candidat.

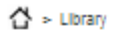

| Inapoi la librarie                |
|-----------------------------------|
|                                   |
|                                   |
|                                   |
| eți fișierul Nu s-au ales fișiere |
| -                                 |

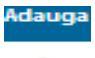

# ȘTIRI/NOUTĂȚI

3.12

În această pagină sunt listate știrile trimise și primite de consilierul logat în platforma online.

| St | tiri / Noutati                                    | _                                                            |          |            |          | Adauga stire |
|----|---------------------------------------------------|--------------------------------------------------------------|----------|------------|----------|--------------|
| #  | Titlu                                             |                                                              | Regiune  | Data       | Validat? | Actiuni      |
| 1  | Tinerilor le sunt necesar                         | re 9 luni pentru găsirea primului job                        | Nord-Est | 11-06-2014 | •        | Citeste      |
| 2  | Cursuri de asimilare per                          | ntru cântăreții bisericești                                  | Centru   | 05-06-2014 |          | Citeste      |
| 3  | Targ locuri de munca in                           | lasi                                                         | Nord-Est | 04-06-2014 | ۲        | Citeste      |
| 4  | Apă minerală medicinal<br>Covasna                 | ă cu fibre din rădăcini de cicoare, produsă în               | Centru   | 27-05-2014 | ۰        | Citeste      |
| 5  | Bosch tinteste afaceri o<br>mareste cu 700 numaru | de peste 230 milioane euro in tara si isi<br>Il de salariati | Centru   | 23-05-2014 | ۲        | Citeste      |

<u>Butonul Adaugă stire</u> vă permite să adăugați noi stiri în pagina candidatului la secțiunea cu același nume (Noutăți/Știri). Destinația unei știri este in fucție de zona aleasă:

| Stire noua << Inapoi la                                                                                                    | stiri |
|----------------------------------------------------------------------------------------------------|-------|
| Regiune     Vest       Titlu     Vest       Description     Nord-Vest       Centru     Centru       Nord-Est     Nord-Est       Nord-Est     Im                                                                                                    |       |
|                                                                                                    |       |
| BIUS×a xª Ix ⊒ ≣ ≣ ⊕ ₩ 99 8 ≥ ± ± ≤ M ¶ € 話-                                                                                                    |       |
|                                                                                                    |       |
| Stil - Normal - Font - Mă A- 2- 5: 30 ?                                                                                                    |       |
| inregistram crestere economica. Alta observatie este ca avem aproape 100.000 de someri care<br>nu au lucrat niciodata. A treia observatie ar fi ca din cei 382.000 de someri care au incetat<br>lucrul in ultimii 8 ani, 90,6% au lucrat in mediul privat. tinerii (15-24 ani) detineau, ca si in anii<br>anteriori, o pondere semnificativa (25,7%) in totalul somerilor. Tinerii reprezentau 34,3% din<br>numarul total al somerilor din mediul rural si 21,5% in mediul urban. Dintre somerii tineri 58,8%<br>erau barbati, iar 56,8% locuiau in mediul urban.<br>Sursa: http://economie.hotnews.ro/stiri-finante_banci-17601452-cateva-observatii-despre-piata-muncii-<br>somerii-romani.htm | •     |
| body p                                                                                                    |       |
| Adauga                                                                                                    |       |

Noutățile introduse necesită validarea Administratului, dupa validare, acestea vor fi vizibile în paginile candidaților. Dacă bulina din dreptul stirei este verde, atunci adminul a validat informația.

| Stiri / Noutati                                                 |          |            | •        | Adauga stire |
|-----------------------------------------------------------------|----------|------------|----------|--------------|
| # Titlu                                                         | Regiune  | Data       | Validat? | Actiuni      |
| 1 15 observatii despre piata muncii si somerii romani           | Vest     | 04-07-2014 | -        | Citeste Edit |
| 2 Tinerilor le sunt necesare 9 luni pentru găsirea primului job | Nord-Est | 11-06-2014 | ۲        | Citeste      |
|                                                                 |          | · ·        | -        |              |

# MESAJE

3.13

În această pagină sunt afișate toate mesajele primite/trimise de consilierul logat.

#### Inbox

| # | Subject                     | De la                          | Data       | Actiuni |
|---|-----------------------------|--------------------------------|------------|---------|
| 1 | Mail testare admin-candidat | admin2@garantiipentrutineri.ro | 26-06-2014 | Citeste |
| 2 | Re: Intalnire!!             | cristianalbu_2007@yahoo.com    | 24-06-2014 | Citeste |
| 3 | Intalnire!!                 | admin2@garantiipentrutineri.ro | 11-06-2014 | Citeste |

### Compose:

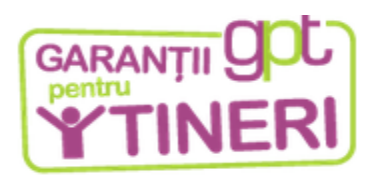

☆ > Mesaje > New

## Compune mesaj

| Subiect<br>Intalnire Redactare C        | V                             |                   |              |               |
|-----------------------------------------|-------------------------------|-------------------|--------------|---------------|
| Continut<br>Maine la Casa d<br>CV-ului! | de Cultura va j               | azteptam la orale | 12:00 pentru | definitivarea |
| Trimite Ia                              | lati                          | Consiliari        |              | Admini        |
| c                                       | Jau                           | Inchide           |              |               |
| Carare Liviu                            | Carare Liviu<br>Cibotaru Lucr | etia 🔺            |              |               |
| Trimite                                 | Cilebrard Educ                |                   |              |               |

# SCHIMBAREA PAROLEI

3.14

După ce primiți datele de acces în Platforma Online de la administrator și vă logați pentru prima dată este indicat să vă schimbați parola cu una cunoscută numai de dumneavoastră.

Pentru a realiza acest lucru, apăsați butonul <u>Schimbă parola</u> și completați corespunzător câmpurile.

| → C 🗋 garantiipentrutineri.ro/platforma |                                                                                                    |                                                                                                    |
|-----------------------------------------|----------------------------------------------------------------------------------------------------|----------------------------------------------------------------------------------------------------|
|                                         |                                                                                                    | And a state of the state of the |
|                                         | GARANTI QUL<br>Pentru<br>TINERI                                                                                                    | ar (Fana 2004-012)                                                                                                    |
|                                         | () + Parlament soon in success                                                                                                    | -ce mappi la site                                                                                                    |
|                                         | Round State Periodos Reset Submit                                                                                                    | Menu                                                                                                    |
|                                         | Statemicipant         Magunitis         Mate         Defails           1         Alternalitikative gene modelitischeren         Value         54/25/4         Defails met deprin           1         Territrik such recession         Value         54/25/4         Defails met deprin           2         Territrik such recession         Value         14/35/2/4         Defails met deprin                                                                                                    | Valese gro, tink Biel is complete No. groet overlevent Carlose Laerosk Antegenose                                                                                                    |
|                                         | Nation         Date         Solined         Media           Data         Data         Solined         Solined         Media           Solined         annot2generityenutres:s         National soline annotacoox         Data           Solined         annot2generityenutres:s         National soline annotacoox         Data           Solined         annotacoox         Data         Data                                                                                                    | Lonus formes single<br>Conus formes single<br>Pagetare<br>Notes<br>Librey                                                                                                    |
|                                         | Notice         FLO         Andel         Salari         Salari                                                                                                    | Sinihausi<br>Nang<br>Iraa<br>San<br>Carpos                                                                                                    |
|                                         | A Sacularization of granting and in a set of the set of the s | Solving yours                                                                                                    |
|                                         | BPI group II FEG                                                                                                    |                                                                                                    |
|                                         | Carloss protected   Vances   Alaress in   Calify to be a music?<br>Verina line   Cass Interface(i)   Sing versuse   Cirisci                                                                                                    | Terrier și conditi, Mară ale                                                                                                    |
|                                         | ☆ -                                                                                                    |                                                                                                    |
|                                         | Edit User                                                                                                    |                                                                                                    |
|                                         | Parola noua<br>Confirmare parola noua                                                                                                    |                                                                                                    |
|                                         | Parola curenta                                                                                                    |                                                                                                    |
|                                         |                                                                                                    |                                                                                                    |
|                                         |                                                                                                    |                                                                                                    |

# DECONECTAREA

3.15

După finalizarea sesiunii de lucru vă puteți deconecta apăsând butonul Sign Out al platformei.

# ANEXĂ 1 Panou Candidat

# 📥 CANDIDAT

Pagina devine activă și poate fi accesată de către candidați în momentul în care consilierii bifează check boxul din pagina <u>Nou Proiect Profesional</u>.

Condiții pentru acces la cont:

- ✓ CNP corect parola este compusă din primele 7 cifre din CNP şi "@";
- ✓ Adresă de email validă.

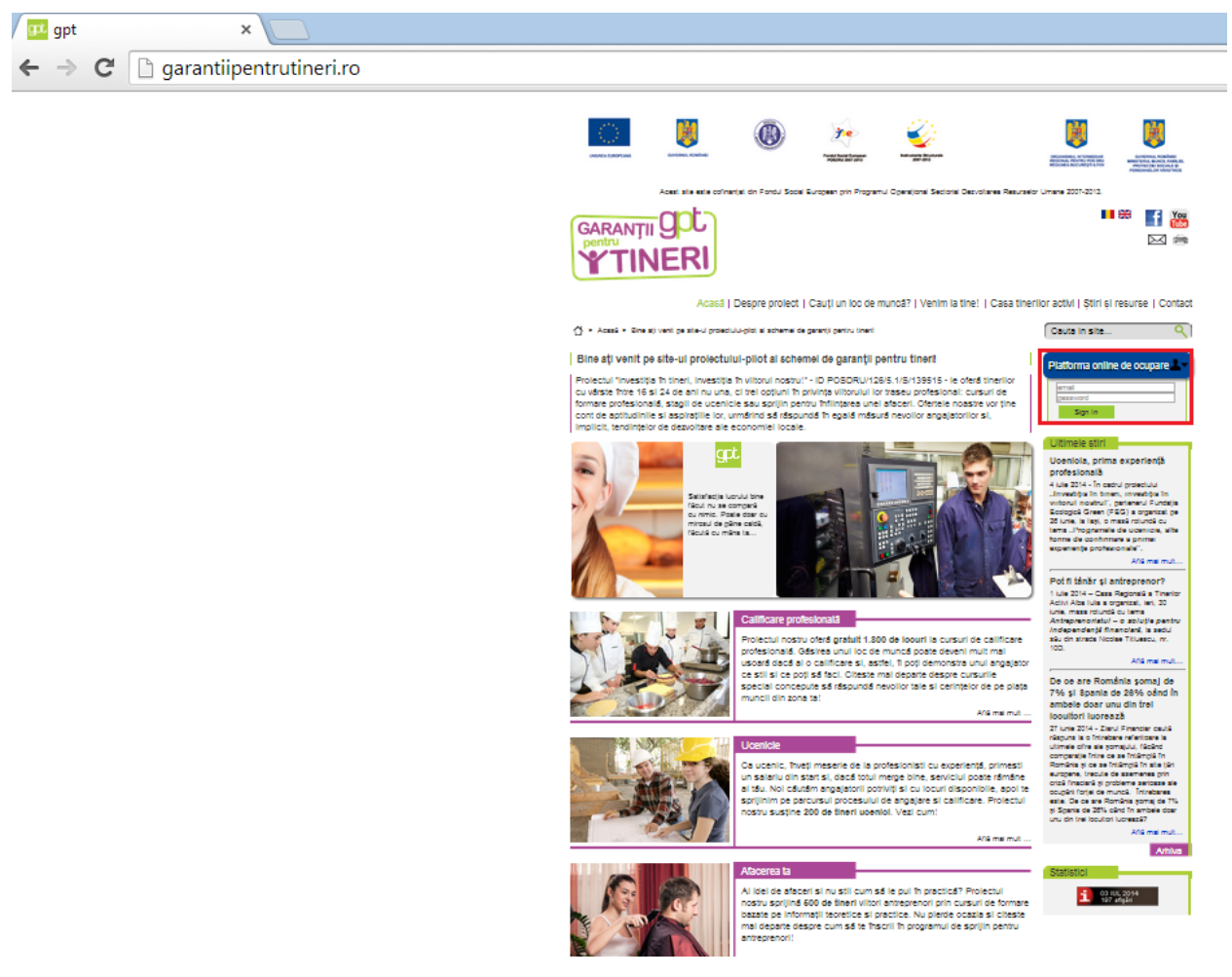

## PANOU PRINCIPAL

Meniul Candidatului este format din: Panou Principal, Curriculum Vitae, Mediere, Library, Stiri/Noutăți, Evenimentele mele, Mesaje.

Panou Principal: Dacă apăsați butonul <u>Panou Principal</u> din meniul platformei, veti ajunge pe pagina principală indiferent de locul unde vă aflați in platformă.

| GARANŢI<br>pentru<br>YTIN | igot<br>NERI            |                   |                   |                   |            |                      | T You    |
|---------------------------|-------------------------|-------------------|-------------------|-------------------|------------|----------------------|----------|
| 습 > Platforma online de   | ocupare                 |                   |                   |                   |            | << Inapoi la site    | 1.4      |
|                           |                         |                   |                   |                   |            | stoica_emi@yahoo.com | Sign Out |
|                           |                         |                   |                   |                   |            | Meniu                | _        |
| Curs calificare           |                         |                   |                   |                   |            | Panou principal      |          |
| # Denumire form           | are Tip Cu              | urs formare       | Data incep        | erii Data fin     | alizarii   | Curriculum Vitae     |          |
| 1 Instalator              | Curs o                  | alificare nivel 2 | 18-07-2014        | 18-12-20          | )15        | Mediere              |          |
| STIPLINOLITATI            |                         |                   |                   |                   |            | Library              |          |
|                           |                         | _                 |                   |                   |            | Stiri/Noutati        |          |
| # Title                   |                         | Re                | egiune Data       | Detalii           |            | Evenimentele mele    |          |
| 1 Producatorii de c       | omponente auto          | Ve                | ist 20-06-20      | 14 Citeste mai de | eparte     | Cursuri formare      |          |
| 2 Italienii de la Mas     | schio Gaspardo se extir | d Ve              | ist 19-06-20      | 14 Citeste mai de | eparte     | Messie               |          |
| NESALE 1                  |                         |                   |                   |                   |            | Inbox                |          |
| MESAJE                    |                         |                   |                   |                   |            | Sent                 |          |
| Data                      | De la                   | Subject           |                   |                   | Detalii    | Compose              |          |
| 04-07-2014                | cons7@test.ro           | Re: Tesat         | te mesaj Candidat |                   | Citeste    |                      |          |
| MEDIERE                   |                         |                   |                   |                   |            |                      |          |
| # Denumirea post          | ului Angajator          |                   | Data adaugari     | i Status candidat | Status job |                      |          |
| 1 Instalator              | DELPHI PA               | CKARD ARAD        | 17-06-2014        | inactiv           | activ      |                      |          |
| 2 Electrician             | LEONI Wiri              | ng System         | 17-08-2014        | activ             | inactiv    |                      |          |
| Curriculum<br>Vitae       |                         |                   |                   |                   |            |                      |          |

Curriculum Vitae: CV-ul este accesibil în momentul în care consilierul finalizează Bilanțul de Compentențe.

Mediere: În această pagină sunt listate joburile la care a fost alocat candidatul logat.

Library: Sunt afișate documentele încărcate de administrator sau consilieri.

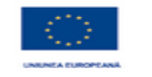

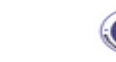

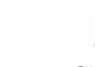

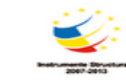

este cofinanțat din Fondul Social European prin Programul Operațional Sectorial Dezvoltarea Resurselor Un

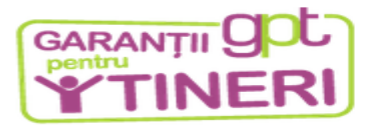

갑 ፦ Medlere

#### Mediere

| # | Denumirea<br>postului | Angajator              | Judet | Data<br>adaugarii | Status<br>candidat | Status<br>job | Detalii job                                                       |                                                                                     |                                                                                 |
|---|-----------------------|------------------------|-------|-------------------|--------------------|---------------|-------------------------------------------------------------------|-------------------------------------------------------------------------------------|---------------------------------------------------------------------------------|
| 1 | Instalator            | DELPHI PACKARD<br>ARAD | ARAD  | 17-06-<br>2014    | inactiv            | activ         | 2014-08-24<br>- Faza 1<br>Candidatul<br>accepta job<br>/ CV depus | 2014-06-24 -<br>Faza 2<br>Angajatorul a<br>acceptat CV-ul,<br>interviu<br>programat | 2014-08-24 -<br>Faza 3<br>Angajatorul a<br>respins<br>candidatul la<br>interviu |
| 2 | Electrician           | LEONI Wiring<br>System | ARAD  | 17-06-<br>2014    | activ              | inactiv       | 2014-08-18<br>- Faza 1<br>Candidatul<br>accepta job<br>/ CV depus | 2014-06-18 -<br>Faza 2<br>Angajatorul a<br>acceptat CV-ul,<br>interviu<br>programat |                                                                                 |
| 3 | Instalator            | EKR<br>ELEKTROKONTAKT  | ARAD  | 18-06-<br>2014    | activ              | activ         |                                                                   |                                                                                     |                                                                                 |
| 4 | Electrician           | KEY SAFETY<br>SYSTEMS  | ARAD  | 18-06-<br>2014    | activ              | activ         |                                                                   |                                                                                     |                                                                                 |
| 5 | Electrician           | LAMPIA ROM             | ARAD  | 19-06-<br>2014    | activ              | inactiv       |                                                                   |                                                                                     |                                                                                 |

## Știri/Noutăți:

În această pagină sunt afișate toate știrile introduse de consilieri pe Regiunea din care face parte candidatul.

습 > Stirl

#### Stiri / Noutati

| #  | Tītlu                                                                                                    | Data       | Actiuni        |
|----|----------------------------------------------------------------------------------------------------|------------|----------------|
| 1  | Producătorii de componente auto                                                                                      | 20-08-2014 | Citeste        |
| 2  | Italienii de la Maschio Gaspardo se extind                                                                           | 19-06-2014 | Citeste        |
| 3  | Antreprenorii din Timiş: Ar trebui majorat cu 50% numărul de absolvenți de IT pentru a satisface cererea din regiune | 19-06-2014 | Citeste        |
| 4  | Şapte din primii zece angajatori din Arad sunt producători de componente auto                                        | 17-08-2014 | <u>Citeste</u> |
| 5  | Astra Rail Industries vrea sa angajeze sudori si lacatusi la fabrica din Arad                                        | 17-08-2014 | Citeste        |
| 6  | Lansare de carte la "Goldis"                                                                                         | 17-08-2014 | <u>Citeste</u> |
| 7  | Italienii de la Calzedonia produc cu 500 de angajați lenjerie de 42 mil. € la Arad                                   | 27-05-2014 | Citeste        |
| 8  | Compania Quin cauta "absolventi a minim 10 clase                                                                     | 22-04-2014 | <u>Citeste</u> |
| 9  | Germanii de la Stabilus angajeaza                                                                                    | 22-04-2014 | Citeste        |
| 10 | Bosch: Fabrica de 77 mil. euro de la Cluj a fost construită                                                          | 22-04-2014 | Citeste        |

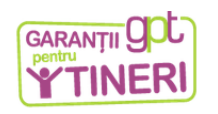

습 > Stirl > Show

Regiune: Vest

Producătorii de componente auto

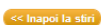

Description Description Productioni de componente auto Delphi. Leoni, Takata. EKR Elektrokontakt, Nadab Automotive, Key Saftey Systems gi Yzaki se afi la topul celor mai mari zece angajatori din județii Arad, potrivit celei de-a doua analize a ZF din seria articoleior "Economia județeior la raport. Aceste companii au angajat zei de mi de arăseni în ultimii ani, Aradul find unui dintre pulpiele județe în care numărul de angajați în dinatură îl degăgește pe cel din servicii. Industra productivare de componente și acoesorii pentru autoriurame a ales în ultimii ani, Aradul ca una dintre cele mai burge destinații de investiții pentru dis e folosețte de intrastructura lagare pentru export discută apropieri de graniță de vest. În plus, o mare parte din investițiie în infrastructura locală au fost făcule tot în zona de vest a ţări.

### **Evenimentele Mele**

În această pagină sunt listate două tipuri de evenimente. <u>Evenimente tip întâlnire</u> și <u>Evenimente: Cursuri</u> <u>formare</u>. Ambele categorii sunt programate de către consilier.

 ✓ Întalnire: În această categorie sunt înregistrate interacțiunile dintre candidat și consilier. Pot apărea întâlniri individuale, colective și telefonice.

☆ > Evenimentele mele > Intainiri

## Evenimentele mele - Intalniri

| # | Scop                               | Detalii                       | Programata | Тір         | Intre                  | Creat<br>Ia    | De pe          | Pana<br>pe     | Realizat? |
|---|------------------------------------|-------------------------------|------------|-------------|------------------------|----------------|----------------|----------------|-----------|
| 1 | Redactare CV                       | Definitivare BC &<br>NPP      | da         | individuala | consilier-<br>candidat | 04-06-<br>2014 | 2014-<br>06-10 | 2014-<br>06-10 | da        |
| 2 | Programare interviu<br>Continental | Stabilire data<br>interviu la | da         | telefonica  | consilier-<br>candidat | 12-06-<br>2014 | 2014-<br>06-13 | 2014-<br>06-13 | nu inca   |

✓ Cursuri formare: În această categorie se afișează cursul de calificare pe care-l urmează candidatul.

☆ > Evenimentele mele > Cursuri formare

#### Evenimentele mele - Cursuri formare

| # | Denumire<br>formare   | Tip Curs<br>formare        | Furnizor                    | Durata             | Data<br>inceperii | Data<br>finalizarii | Observatii                                     |
|---|-----------------------|----------------------------|-----------------------------|--------------------|-------------------|---------------------|------------------------------------------------|
| 1 | Lucrator in<br>comert | Curs calificare<br>nivel 1 | Fundatia<br>Ecologica Green | 172 zile, 0<br>ore | 01-06-<br>2014    | 20-11-2014          | Locatie: Casa de cultura<br>Profesor: Cristian |

# Platformă, întrebări și răspunsuri

- 1. Cum adaug un candidat în platformă? Găsiți răspunsul aici.
- 2. Cum caut un candidat în platformă? Găsiți răspunsul aici.
- 3. Unde găsesc informații despre opțiunile profesionale ale unui candidat? Găsiți răspunsul <u>aici</u>.
- 4. Cum completez CV-ul unui Candidat? Găsiți răspunsul <u>aici</u>.
- 5. Cum adaug candidații la cursuri de calificare? Găsiți răspuns aici.
- 6. Cum adaug un job? Găsiți răspunsul aici.
- 7. Cum adaug un angajator? Găsiți răspunsul aici.
- 8. Cum aloc un job nou unui candidat? Găsiți răspunsul aici.
- 9. Cum trimit mesaje? Găsiți răspuns aici.
- 10. Cum adaug Știri/Noutăți? Găsiți răspunsul aici.